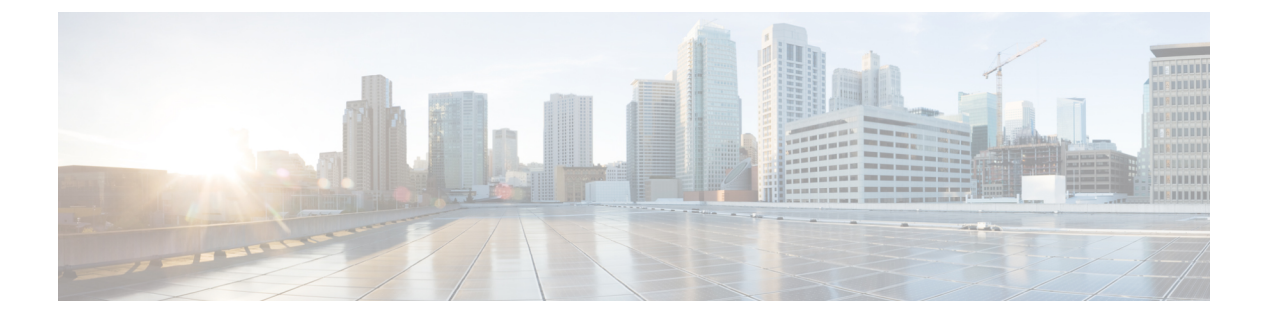

# Firepower Threat Defense のプラットフォー ム設定

FTDデバイス用のプラットフォーム設定では、互いに関連しないさまざまな機能を設定して、 いくつかのデバイス間でその値を共有できます。デバイスごとに異なる設定が必要な場合で も、共有ポリシーを作成し、該当するデバイスにそれを適用する必要があります。

- ARP インスペクションの設定 (1ページ)
- バナー設定 (3ページ)
- •DNSの設定 (4ページ)
- SSH の外部認証の設定 (6 ページ)
- •フラグメントの処理の設定(10ページ)
- HTTP の設定 (11 ページ)
- ICMP アクセス ルールの設定 (13 ページ)
- SSL 設定 (15 ページ)
- ・セキュアシェルの設定 (19ページ)
- SMTP の設定 (21 ページ)
- SNMP の脅威に対する防御の設定 (22 ページ)
- Syslog の設定概要 (29 ページ)
- グローバルタイムアウトの設定(50ページ)
- ・脅威に対する防御のための NTP 時刻同期の設定 (52 ページ)
- Firepower Threat Defense プラットフォーム設定の履歴 (53 ページ)

# ARP インスペクションの設定

| スマート ライセ | 従来のライセンス | サポートされるデ | サポートされるド | アクセス                                   |
|----------|----------|----------|----------|----------------------------------------|
| ンス       |          | バイス      | メイン      | ( <b>Access</b> )                      |
| 任意(Any)  | 該当なし     | FTD      | 任意(Any)  | Admin Access<br>Admin Network<br>Admin |

デフォルトでは、ブリッジグループのメンバーの間ですべてのARPパケットが許可されます。 ARPパケットのフローを制御するには、ARPインスペクションを有効にします。

ARPインスペクションによって、悪意のあるユーザが他のホストやルータになりすます(ARP スプーフィングと呼ばれる)のを防止できます。ARPスプーフィングが許可されていると、 「中間者」攻撃を受けることがあります。たとえば、ホストが ARP 要求をゲートウェイ ルー タに送信すると、ゲートウェイルータはゲートウェイルータのMACアドレスで応答します。 ただし、攻撃者は、ルータのMACアドレスではなく攻撃者のMACアドレスで別の ARP 応答 をホストに送信します。これで、攻撃者は、すべてのホストトラフィックを代行受信してルー タに転送できるようになります。

ARP インスペクションを使用すると、正しい MAC アドレスとそれに関連付けられた IP アドレスがスタティック ARP テーブル内にある限り、攻撃者は攻撃者の MAC アドレスで ARP 応答を送信できなくなります。

ARP インスペクションをイネーブルにすると、Firepower Threat Defense デバイスは、すべての ARP パケット内の MAC アドレス、IP アドレス、および送信元インターフェイスを ARP テー ブル内のスタティック エントリと比較し、次のアクションを実行します。

- IPアドレス、MACアドレス、および送信元インターフェイスがARPエントリと一致する 場合、パケットを通過させます。
- MAC アドレス、IP アドレス、またはインターフェイス間で不一致がある場合、Firepower Threat Defense デバイスはパケットをドロップします。
- ARPパケットがスタティックARPテーブル内のどのエントリとも一致しない場合、パケットをすべてのインターフェイスに転送(フラッディング)するか、またはドロップするようにFirepower Threat Defense デバイスを設定できます。

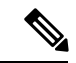

(注) 専用の診断インターフェイスは、このパラメータが flood に設定 されている場合でもパケットをフラッディングしません。

#### 手順

ステップ1 [Devices] > [Platform Settings] を選択し、FTD ポリシーを作成または編集します。

**ステップ2** [ARP インスペクション (ARP Inspection)]を選択します。

- ステップ3 ARP インスペクション テーブルにエントリを追加します。
  - a) [追加(Add)]をクリックして新しいエントリを作成するか、エントリがすでにある場合 は、[編集(Edit)]アイコンをクリックします。
  - b) 任意のオプションを選択します。
    - [インスペクション有効(Inspect Enabled)]:選択されているインターフェイスとゾーンのARP インスペクションを実行します。

 [フラッディング有効(Flood Enabled)]:静的ARPエントリに一致しないARP要求を 元のインターフェイスまたは専門の管理インターフェイス以外のすべてのインター フェイスにフラッディングします。これはデフォルトの動作です。

ARP 要求のフラッディングを選択しない場合、静的 ARP エントリに一致する要求の みが許可されます。

- 「セキュリティゾーン (Security Zones)]: 選択されているアクションを実行するイン ターフェイスを含むゾーンを追加します。ゾーンはスイッチドゾーンにする必要があ ります。ゾーンに存在しないインターフェイスの場合は、[選択されたセキュリティ ゾーン (Selected Security Zone)]リストの下のフィールドにインターフェイス名を入 力し、[追加(Add)]をクリックします。選択されているインターフェイスまたはゾー ンがデバイスに含まれているときにのみ、これらのルールがデバイスに適用されま す。
- c) [OK] をクリックします。

ステップ4 スタティック ARP エントリの追加に従って、静的 ARP エントリを追加します。

ステップ5 [保存 (Save)] をクリックします。

これで、[展開(Deploy)]をクリックし、割り当てたデバイスにポリシーを展開できます。変更はポリシーを導入するまで有効になりません。

## バナー設定

| スマート ライセ | 従来のライセンス | サポートされるデ | サポートされるド | アクセス                                   |
|----------|----------|----------|----------|----------------------------------------|
| ンス       |          | バイス      | メイン      | ( <b>Access</b> )                      |
| 任意(Any)  | 該当なし     | FTD      | 任意(Any)  | Admin Access<br>Admin Network<br>Admin |

デバイスのCLI (コマンドラインインターフェイス) に接続するユーザを表示するよう、メッ セージを設定できます。

### 手順

- ステップ1 [Devices] > [Platform Settings] を選択し、FTD ポリシーを作成または編集します。
- ステップ2 [バナー(Banner)]を選択します。
- ステップ3 バナーを設定します。

以下は、バナーのコツと要件です。

・使用できる文字はASCII文字のみです。回線返品(Enterを押します)を使用できますが、 タブを使用できません。

- デバイスのホスト名またはドメイン名は、\$(hostname) 変数と \$(domain) 変数を組み込む ことによってダイナミックに追加できます。
- バナーに長さの制限はありませんが、バナーメッセージの処理に十分なシステムメモリ がない場合、TelnetまたはSSHセッションは閉じます。
- セキュリティの観点から、バナーで不正アクセスを防止することが重要です。侵入者を招 き入れる可能性があるので、「ようこそ」や「お願いします」などの言葉は使用しないで ください。次のバナーは、不正アクセスに対する適切な基調を定めます。

```
You have logged in to a secure device.
If you are not authorized to access this device,
log out immediately or risk criminal charges.
```

ステップ4 [保存 (Save)]をクリックします。

これで、[展開(Deploy)]をクリックし、割り当てたデバイスにポリシーを展開できます。変更はポリシーを導入するまで有効になりません。

## DNS の設定

| スマート ライセ | 従来のライセンス | サポートされるデ                    | サポートされるド | アクセス                                           |
|----------|----------|-----------------------------|----------|------------------------------------------------|
| ンス       |          | バイス                         | メイン      | ( <b>Access</b> )                              |
| 任意(Any)  | 該当なし     | Firepower Threat<br>Defense | 任意(Any)  | Access Admin<br>Administrator<br>Network Admin |

DNS 解決の設定では、データインターフェイスおよび診断インターフェイスの DNS を設定できます。また、DNS サーバに接続するための変数も設定できます。

#### 始める前に

DNS サーバグループを作成していることを確認します。この説明については、DNS サーバグ ループ オブジェクトの作成 を参照してください。

### 手順

- **ステップ1 [デバイス (Devices)]>[プラットフォーム設定 (Platform Settings)]**を選択し、Firepower Threat Defense ポリシーを作成または編集します。
- ステップ2 [DNS] をクリックします。
- **ステップ3** [デバイスによるDNS名前解決を有効にする (Enable DNS name resolution by device)] チェック ボックスを選択します。

- ステップ4 作成済みの [DNS サーバ グループ (DNS Server Group)]を選択します。
- **ステップ5** (オプション) [有効期限エントリタイマー(Expiry Entry Timer)] と [ポール タイマー(Poll Timer)] の値を分単位で入力します。
  - ・有効期限エントリタイマーでは、存続可能時間(TTL)経過後に、DNSルックアップテーブルから解決済み FQDNのIPアドレスを削除するまでの制限時間を指定します。エントリを削除するとテーブルの再コンパイルが必要になるため、頻繁に削除するとデバイスの処理負荷が増えることがあります。この設定は事実上TTLを延長します。
  - ポールタイマーでは、ネットワークオブジェクトグループに定義されている FQDN を解決するために、デバイスが DNS サーバにクエリを行うまでの制限時間を指定します。
     FQDNは、ポールタイマーの期限切れ、または解決された IP エントリの TTL の期限切れのいずれかが発生すると定期的に解決されます。
  - (注) FQDN 解決の最初のインスタンスは、FQDN オブジェクトがアクセス コントロール ポリシーに展開された場合に発生します。
- ステップ6 (オプション)使用可能リストから必要なインターフェイス オブジェクトを選択し、[追加 (Add)]を選択して、[選択済みインターフェイス オブジェクト (Selected Interface Objects)] リストに追加します。

インターフェイスを指定せず、診断インターフェイスで DNS ルックアップを有効にしない場合(次の手順を参照)、FTD はルーティング テーブルを使用してインターフェイスを決定します。一致しない場合は、管理ルーティング テーブルが使用されます。

**ステップ7** (任意) [診断インターフェイス経由のDNSルックアップも有効にする (Enable DNS Lookup via diagnostic interface also)] チェックボックスを選択します。

有効になっている場合、Firepower Threat Defense は、選択したデータインターフェイスと診断 インターフェイスの両方を DNS 解決に使用します。[デバイス(Devices)]>[デバイス管理 (Device Management)]>[デバイスの編集(edit device)]>[インターフェイス(Interfaces)] ページで診断インターフェイスの IP アドレスを設定してください。

ステップ8 [保存 (Save)] をクリックします。

### 次のタスク

アクセス制御ルールのFQDNオブジェクトを使用するには、アクセス制御ルールに割り当て可 能なFQDNネットワークオブジェクトを作成します。手順については、ネットワークオブジェ クトの作成を参照してください。

# SSHの外部認証の設定

| スマート ライセ | 従来のライセンス | サポートされるデ | サポートされるド | アクセス                   |
|----------|----------|----------|----------|------------------------|
| ンス       |          | バイス      | メイン      | ( <b>Access</b> )      |
| 任意(Any)  | 該当なし     | FTD      | 任意 (Any) | 管理者<br>(Administrator) |

管理ユーザの外部認証を有効にすると、FTDにより外部認証オブジェクトで指定されたLDAP または RADIUS サーバを使用してユーザ クレデンシャルが検証されます。

#### 外部認証オブジェクトの共有

外部認証オブジェクトは、FMC、7000および8000シリーズ、およびFTDデバイスで使用でき ます。すべてのアプライアンス/デバイスタイプで同じオブジェクトを共有することも、別々 のオブジェクトを作成することもできます。

### デバイスへの外部認証オブジェクトの割り当て

FMCでは、[システム (System)]>[ユーザ (Users)]>[外部認証 (External Authentication)] タブで外部認証オブジェクトを直接有効にします。この設定は、FMCの使用にのみ影響し、 管理対象デバイスを使用する場合には、このタブで有効にする必要はありません。7000および 8000 シリーズおよび FTD のデバイスでは、デバイスに展開するプラットフォーム設定で外部 認証オブジェクトを有効にする必要があります。FTD、では、ポリシーごとにアクティブ化で きる外部認証オブジェクトは1つのみです。CAC 認証を有効にした LDAP オブジェクトは、 CLI アクセスでも使用することはできません。

### FTD サポート対象フィールド

FTD SSH アクセスでは、外部認証オブジェクト内のフィールドのサブセットのみが使用されま す。その他のフィールドに値を入力しても無視されます。このオブジェクトを他のデバイスタ イプにも使用する場合は、それらのフィールドが使用されます。この手順は、FTDでサポート されているフィールドのみを対象とします。その他のフィールドについては、外部認証の設定 を参照してください。

### ユーザ名

ユーザ名はLinuxで有効な名前で、かつ、小文字のみである必要があり、英数文字とピリオド (.) およびハイフン(-) を使用できます。アットマーク(@) やスラッシュ(/) など、その 他の特殊文字はサポートされていません。外部認証にadminユーザを追加することはできませ ん。外部ユーザは、FMCで(外部認証オブジェクトの一部として)追加することしかできま せん。CLIでは追加できません。内部ユーザは、FMCではなく、CLIでしか追加できないこと に注意してください。

configure user add 内部ユーザとして同じユーザ名がコマンドを使用して設定されていた場合 は、FTD は最初にその内部ユーザのパスワードをチェックし、それが失敗した場合は AAA サーバをチェックします。後から外部ユーザと同じ名前の内部ユーザを追加できないことに注 意してください。既存の内部ユーザしかサポートされません。

### **Privilege Level**

外部ユーザは常に設定権限を持っています。他のユーザロールはサポートされません。

### 始める前に

- SSHアクセスは管理インターフェイス上でデフォルトで有効になります。データインターフェイス上でSSHアクセスを有効にするには、セキュアシェルの設定(19ページ)を 参照してください。SSHは診断インターフェイスに対してサポートされていません。
- RADIUS ユーザに次の動作を通知し、適切に動作するようにします。
  - ・外部ユーザが初めてログインすると、FTD は必要な構造体を作成しますが、ユーザ セッションを同時に作成することはできません。ユーザがセッションを開始するに は、再度認証する必要があるだけです。ユーザには次のようなメッセージが表示され ます。「新しい外部ユーザ名が特定されました。(New external username identified.) セッションを開始するにはもう一度ログインしてください。(Please log in again to start a session.)」
  - 同様に、最後のログイン以降にサービスタイプで定義したユーザの認証が変更された 場合は、ユーザは再認証する必要があります。ユーザには次のようなメッセージが表示されます。「認証権限が変更されています。(Your authorization privilege has changed.) セッションを開始するにはもう一度ログインしてください。(Please log in again to start a session.)」

### 手順

- ステップ1 [Devices] > [Platform Settings] を選択し、FTD ポリシーを作成または編集します。
- ステップ2 [外部認証(External Authentication)]をクリックします。
- ステップ3 [外部認証サーバの管理(Manage External Authentication Server)] リンクをクリックします。
   新しいブラウザタブで、[システム(System)]>[ユーザ(Users)]>[外部認証(External Authentication)] 画面が開きます。
- ステップ4 LDAP 認証オブジェクトを設定します。
  - a) [外部認証オブジェクトの追加(Add External Authentication Object)]をクリックします。
  - b) [認証方式(Authentication Method)] を [LDAP] に設定します。
  - c) [名前 (Name)] とオプションの [説明 (Description)] を入力します。
  - d) ドロップダウンリストから[サーバタイプ (Server Type)]を選択します。
  - e) [プライマリサーバ (Primary Server)]の場合は、[ホスト名/IPアドレス (Host Name/IP Address)]を入力します。
    - (注) 証明書を使用し、TLS または SSL 経由で接続する場合は、証明書のホスト名 が、このフィールドに入力するホスト名と一致している必要がりあります。ま た、暗号化接続では IPv6 アドレスはサポートされていません。

- f) (任意) [ポート (Port)] をデフォルトから変更します。
- g) (任意) [バックアップサーバ (Backup Server)] パラメータを入力します。
- h) [LDAP固有のパラメータ(LDAP-Specific Parameters)]を入力します。
  - 「ベースDN (Base DN)]: アクセスする LDAP ディレクトリのベース識別名を入力 します。たとえば、Example 社のセキュリティ (Security) 部門の名前を認証するに は、ou=security,dc=example,dc=comと入力します。または、[DNの取得 (Fetch DNs)] をクリックし、ドロップダウンリストから適切なベース識別名を選択します。
  - (オプション)[基本フィルタ(Base Filter)]:たとえば、ディレクトリツリー内の ユーザオブジェクトに physicalDeliveryOfficeName 属性が設定されており、New York 支店のユーザに対しこの属性に値 NewYork が設定されている場合、New York 支店のユーザだけを取得するには、(physicalDeliveryOfficeName=NewYork)と入力し ます。
  - [ユーザ名(User Name)]: LDAP サーバを参照するために十分なクレデンシャルを 持つユーザの識別名を入力します。たとえば、ユーザオブジェクトにuid 属性が含 まれている OpenLDAP サーバに接続し、Example 社のセキュリティ(Security)部門 の管理者のオブジェクトのuid に値 NetworkAdmin が設定されている場合は、 uid=NetworkAdmin,ou=security,dc=example,dc=com と入力します。
  - •[パスワード(Password)]と[パスワードの確認(Confirm Password)]: ユーザのパ スワードを入力して確認します。
  - (オプション) [詳細オプションを表示(Show Advanced Options)]: 次の詳細オプションを設定します。
    - •[暗号化(Encryption)]:[なし(None)]、[TLS]、または[SSL]をクリックします。
      - (注) ポートを指定した後で暗号化方式を変更すると、ポートがその方式の デフォルト値にリセットされます。[なし(None)]または[TLS]の場 合、ポートはデフォルト値の389にリセットされます。[SSL]暗号化 を選択した場合、ポートは636にリセットされます。
    - [SSL証明書アップロードパス (SSL Certificate Upload Path)]: SSL または TLS 暗号化の場合は、[ファイルの選択 (Choose File)]をクリックして証明書を選 択する必要があります。
    - (未使用) [ユーザ名テンプレート (User Name Template)]: FTD では使用され ていません。
    - •[タイムアウト(Timeout)]: バックアップ接続にロールオーバーするまでの秒 数を入力します。デフォルトは 30 です。
- i) (任意) ユーザ識別タイプ以外のシェルアクセス属性を使用する場合は、[シェルアク セス属性(Shell Access Attribute)]を設定します。たとえば、Microsoft Active Directory Server で sAMAccountName シェルアクセス属性を使用してシェルアクセス ユーザを取得

するには、[シェルアクセス属性 (Shell Access Attribute)]フィールドに sAMAccountName と入力します。

j) [シェルアクセスフィルタ (Shell Access Filter)]を設定します。

次のいずれかの方法を選択します。

- 認証設定の設定時に指定したものと同じフィルタを使用するには、[基本フィルタと 同じ(Same as Base Filter)]を選択します。
- ・属性値に基づいて管理ユーザ項目を取得するには、属性名、比較演算子、およびフィルタとして使用する属性値を、カッコで囲んで入力します。たとえば、すべてのネットワーク管理者のmanager属性に属性値shellが設定されている場合は、基本フィルタ(manager=shell)を設定できます。

LDAP サーバ上の名前は、次のように Linux に対して有効である必要があります。

- •英数字、ハイフン(-)、およびアンダースコア()が使用可で、最大 32 文字
- ・ すべて小文字
- 最初の文字にハイフン(-)は使用不可、すべて数字は不可、ピリオド(.)、アットマーク(@)、またはスラッシュ(/)は使用不可
- k) [保存 (Save)]をクリックします。
- ステップ5 LDAPの場合、LDAPサーバで後からユーザを追加または削除する場合は、ユーザリストを更新し、プラットフォーム設定を再展開する必要があります。
  - a) [システム (System)]>[ユーザ (Users)]>[外部認証 (External Authentication)]を選択 します。
  - b) LDAP サーバの横にある[refresh] アイコン(💜)をクリックします。

ユーザリストが変更された場合は、デバイスの設定変更を展開するように促すメッセージ が表示されます。Firepower Threat Defenseのプラットフォーム設定には、「x台の対象デバ イスで古くなっている」ことも表示されます。

- c) 設定変更を展開します。設定変更の展開を参照してください。
- **ステップ6** RADIUS 認証オブジェクトを設定します。
  - a) FMC で [外部認証オブジェクトの追加(Add External Authentication Object)] をクリック します。
  - b) [認証方式(Authentication Method)] を [RADIUS] に設定します。
  - c) [名前 (Name)] とオプションの [説明 (Description)] を入力します。
  - d) [プライマリサーバ (Primary Server)]の場合は、[ホスト名/IPアドレス (Host Name/IP Address)]を入力します。
    - (注) 証明書を使用し、TLS または SSL 経由で接続する場合は、証明書のホスト名 が、このフィールドに入力するホスト名と一致している必要がりあります。ま た、暗号化接続では IPv6 アドレスはサポートされていません。
  - e) (任意) [ポート (Port)] をデフォルトから変更します。

- f) [RADIUS秘密キー(RADIUS Secret Key)]を入力します。
- g) (任意) [バックアップサーバ(Backup Server)] パラメータを入力します。
- h) [RADIUS固有のパラメータ(RADIUS-Specific Parameters)]を入力します。
  - [タイムアウト(秒) (Timeout (Seconds))]: バックアップ接続にロールオーバーするまでの秒数を入力します。デフォルトは30です。
  - [再試行(Retries)]: バックアップ接続にロールオーバーする前にプライマリサー バ接続を試行する回数を入力します。デフォルトは3です。
- i) [シェルアクセスフィルタ (Shell Access Filter)]の[管理者シェルアクセスユーザリスト (Administrator Shell Access User List)]にカンマ区切りのユーザ名のリストを入力します。たとえば、jchrichton, aerynsun, rygel と入力します。
- j) [保存 (Save)]をクリックします。
- ステップ7 [デバイス (Devices)]>>[プラットフォーム設定 (Platform Settings)]>[外部認証 (External Authentication)] タブに戻ります。
- **ステップ8** [refresh] アイコン(*2*)をクリックして、新しく追加したオブジェクトを表示します。

LDAPの場合は、SSL暗号化またはTLS暗号化を指定するときに、その接続用の証明書をアップロードする必要があります。アップロードしない場合は、このタブにサーバがリストされません。

- **ステップ9** 使用する外部認証オブジェクトの横にあるスライダ (**▽**) をクリックします。有効にできるのは、1 つのオブジェクトのみです。
- **ステップ10** [保存 (Save)]をクリックします。
- ステップ11 設定変更を展開します。設定変更の展開を参照してください。

## フラグメントの処理の設定

| スマートライセ | 従来のライセンス | サポートされるデ | サポートされるド | アクセス                                   |
|---------|----------|----------|----------|----------------------------------------|
| ンス      |          | バイス      | メイン      | ( <b>Access</b> )                      |
| 任意(Any) | 該当なし     | FTD      | 任意(Any)  | Admin Access<br>Admin Network<br>Admin |

デフォルトでは、FTD デバイスは1 つの IP パケットにつき最大 24 のフラグメントを許可し、 最大 200 のフラグメントのリアセンブリ待ちを許可します。NFS over UDP など、アプリケー ションが日常的にパケットをフラグメント化する場合は、ネットワークでフラグメント化を許 可する必要があります。ただし、トラフィックをフラグメント化するアプリケーションがない 場合は、[チェーン (Chain)]を1に設定してフラグメントを許可しないようにすることをお 勧めします。フラグメント化されたパケットは、サービス妨害 (DoS) 攻撃によく使われま す。

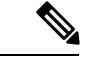

(注) これらの設定は、このポリシーが割り当てられたデバイスのデフォルトになります。インターフェイス構成で[デフォルトフラグメント設定のオーバーライド(Override Default Fragment Setting)]を選択することで、デバイスの特定のインターフェイスでこれらの設定をオーバーライドできます。インターフェイスを編集する際、[詳細(Advanced)]>[セキュリティ設定(Security Configuration)]タブでオプションを確認できます>。[デバイス(Devices)]>[デバイス管理(Device Management)]を選択して、FTDデバイスを編集し、[インターフェイス(Interfaces)]タブを選択して、インターフェイスのプロパティを編集します。>

### 手順

- ステップ1 [Devices] > [Platform Settings] を選択し、FTD ポリシーを作成または編集します。
- ステップ2 [フラグメント (Fragment)]を選択します。
- ステップ3 次のオプションを設定します。デフォルト設定を使用する場合は、[デフォルトにリセット (Reset to Defaults)]をクリックします。
  - [サイズ(ブロック(Size (Block))]: リアセンブルを待機可能な、すべての集合的な接続 からのパケット フラグメントの最大数。デフォルトは 200 フラグメントです。
  - 「チェーン(フラグメント) (Chain (Fragment))]:1つの完全な IP パケットにフラグメント化できる最大パケット数を指定します。デフォルトは24 パケットです。フラグメントを許可しない場合は、このオプションを1に設定します。
  - [タイムアウト(秒) (Timeout (Sec))]: フラグメント化されたパケット全体の到着を待 機する最大秒数を設定します。デフォルトは5秒です。すべてのフラグメントがこの時間 内に受信されなかった場合、すべてのフラグメントが破棄されます。
- ステップ4 [保存 (Save)] をクリックします。

これで、[展開(Deploy)]をクリックし、割り当てたデバイスにポリシーを展開できます。変 更はポリシーを導入するまで有効になりません。

## HTTP の設定

| スマート ライセ | 従来のライセンス | サポートされるデ | サポートされるド | アクセス                                   |
|----------|----------|----------|----------|----------------------------------------|
| ンス       |          | バイス      | メイン      | ( <b>Access</b> )                      |
| 任意(Any)  | 該当なし     | FTD      | 任意(Any)  | Admin Access<br>Admin Network<br>Admin |

HTTPS 接続を FTD デバイスの複数のインターフェイスに対して許可するには、HTTPS 設定を 行います。トラブルシューティングでパケットキャプチャをダウンロードするために、HTTPS を使用できます。

### 始める前に

- Firepower Management Center を使用して FTD を管理する場合は、FTD に対する HTTPS ア クセスがパケット キャプチャ ファイルの表示にしか使用されません。FTD は、この管理 モードでの設定用の Web インターフェイスを備えていません。
- HTTPS ローカル ユーザは、CLI で configure user add コマンドを使用することによっての み設定できます。デフォルトでは、初期設定時にパスワードを設定したAdminユーザが存 在します。AAA 外部認証はサポートされません。
- ・物理管理インターフェイスは、診断論理インターフェイスと管理論理インターフェイス間で共有されます。この設定は、使用されている診断論理インターフェイスまたはその他のデータインターフェイスにのみ適用されます。管理論理インターフェイスはデバイスの他のインターフェイスから切り離されています。これは、Firepower Management Center にデバイスを設定し、登録するために使用されます。これには、個別の IP アドレスとスタティック ルーティングがあります。
- HTTPSの使用で、ホストIPアドレスを許可するアクセスルールは必要ありません。この セクションの手順に従って、HTTPSアクセスを設定する必要があるだけです。
- ・到達可能なインターフェイスにのみ HTTPS を使用できます。HTTPS ホストが外部イン ターフェイスにある場合は、外部インターフェイスへの直接的な管理接続のみ開始できます。
- 同じTCPポートに関して、同じインターフェイスにHTTPSとAnyConnectリモートアクセスSSL VPNの両方を設定することはできません。たとえば、外部インターフェイスにリモートアクセスSSL VPNを設定する場合、ポート443でHTTPS接続用の外部インターフェイスも開くことはできません。同じインターフェイスに両方の機能を設定する必要がある場合は、別々のポートを使用します。たとえば、ポート4443でHTTPSを開きます。
- ・デバイスでは、最大5つのHTTPS 接続を同時にできます。
- デバイスへの HTTPS 接続に許可するホストまたはネットワークを定義するネットワーク オブジェクトが必要です。手順の一部としてオブジェクトを追加できますが、IPアドレス のグループを特定するためにオブジェクトグループを使用する場合は、ルールで必要なグ ループがすでに存在することを確認します。[オブジェクト(Objects)]>[オブジェクト
   管理(Object Management)]を選択してオブジェクトを設定します。

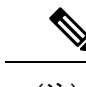

(注) システム提供の any ネットワーク オブジェクト グループは使用 できません。代わりに、any-ipv4 または any-ipv6 を使用します。 手順

- ステップ1 [Devices] > [Platform Settings] を選択し、FTD ポリシーを作成または編集します。
- ステップ2 [HTTP] を選択します。
- **ステップ3** [HTTP サーバを有効にする(Enable HTTP server)]をクリックして、HTTPS サーバを有効にします。
- **ステップ4** (任意) HTTPS ポートを変更します。デフォルトは 443 です。
- **ステップ5** HTTPS 接続を許可する IP アドレスとインターフェイスを指定します。

このテーブルを使用して、HTTPS 接続および HTTPS 接続が許可されているクライアントの IP アドレスを承認するインターフェイスを制限します。個々の IP アドレスはなく、ネットワー ク アドレスを使用できます。

- a) [追加(Add)]をクリックして新しいルールを追加するか、[編集(Edit)]アイコンをク リックして既存のルールを編集します。
- b) 次のルール プロパティを設定します。
  - [IP アドレス(IP Address)]: HTTPS 接続を許可するホストまたはネットワークを識別するネットワークオブジェクト。オブジェクトをドロップダウンメニューから選択するか、または+ボタンをクリックして新しいネットワークオブジェクトを追加します。
  - [セキュリティゾーン (Security Zones)]: HTTPS 接続を許可するインターフェイスを 含むゾーンを追加します。ゾーンに存在しないインターフェイスの場合は、[選択され たセキュリティゾーン (Selected Security Zone)]リストの下のフィールドにインター フェイス名を入力し、[追加 (Add)]をクリックします。選択されているインターフェ イスまたはゾーンがデバイスに含まれているときにのみ、これらのルールがデバイス に適用されます。
- c) [OK] をクリックします。
- ステップ6 [保存 (Save)] をクリックします。

これで、[展開(Deploy)]をクリックし、割り当てたデバイスにポリシーを展開できます。変 更はポリシーを導入するまで有効になりません。

# ICMP アクセス ルールの設定

| スマート ライセ | 従来のライセンス | サポートされるデ | サポートされるド | アクセス                                   |
|----------|----------|----------|----------|----------------------------------------|
| ンス       |          | バイス      | メイン      | ( <b>Access</b> )                      |
| 任意(Any)  | 該当なし     | FTD      | 任意(Any)  | Admin Access<br>Admin Network<br>Admin |

デフォルトでは、IPv4 または IPv6 を使用して任意のインターフェイスに ICMP パケットを送 信できます。ただし、次の例外があります。

- Firepower Threat Defense デバイスは、ブロードキャストアドレス宛ての ICMP エコー要求 に応答しません。
- Firepower Threat Defense デバイスは、トラフィックが着信するインターフェイス宛ての ICMPトラフィックにのみ応答します。ICMPトラフィックは、インターフェイス経由で 離れたインターフェイスに送信できません。

デバイスを攻撃から保護するために、ICMP ルールを使用して、インターフェイスへの ICMP アクセスを特定のホスト、ネットワーク、または ICMP タイプに限定できます。ICMP ルール にはアクセスルールと同様に順序があり、パケットに最初に一致したルールのアクションが適 用されます。

インターフェイスに対していずれかの ICMP ルールを設定すると、ICMP ルールのリストの最 後に暗黙のdeny ICMP ルールが追加され、デフォルトの動作が変更されます。そのため、一部 のメッセージタイプだけを拒否する場合は、残りのメッセージタイプを許可するように ICMP ルールのリストの最後に permit any ルールを含める必要があります。

ICMP 到達不能メッセージタイプ(タイプ3)には常にアクセス許可を付与することを推奨します。ICMP 到達不能メッセージを拒否すると、ICMP パス MTU ディスカバリが無効化され、 IPsec および PPTP トラフィックが停止することがあります。また、IPv6の ICMP パケットは、 IPv6 のネイバー探索プロセスに使用されます。

#### 始める前に

ルールに必要なオブジェクトがすでに存在していることを確認します。[オブジェクト(Objects)] >[オブジェクト管理(Object Management)]を選択し、オブジェクトを設定します。 > 任意の ホストまたはネットワークを定義するネットワークオブジェクトまたはグループ、あるいは制 御する ICMP メッセージ タイプを定義するポート オブジェクトが必要です。

### 手順

- ステップ1 [Devices] > [Platform Settings] を選択し、FTD ポリシーを作成または編集します。
- ステップ2 [ICMP] を選択します。
- ステップ3 ICMP ルールを設定します。
  - a) [追加(Add)]をクリックして新しいルールを追加するか、[編集(Edit)]アイコンをク リックして既存のルールを編集します。
  - b) 次のルール プロパティを設定します。
    - •[アクション(Action)]: 一致するトラフィックを許可または拒否(ドロップ)するか どうかを指定します。
    - •[ICMP サービス(ICMP Service)]: ICMP メッセージ タイプを識別するポート オブ ジェクト。

- 「ネットワーク (Network)]: アクセスを制御しているホストまたはネットワークを識 別するネットワーク オブジェクトまたはグループ。
- [セキュリティゾーン (Security Zones)]:保護しているインターフェイスを含むゾーンを追加します。ゾーンに存在しないインターフェイスの場合は、[選択されたセキュリティゾーン (Selected Security Zone)]リストの下のフィールドにインターフェイス名を入力し、[追加(Add)]をクリックします。選択されているインターフェイスまたはゾーンがデバイスに含まれているときにのみ、これらのルールがデバイスに適用されます。
- c) [OK] をクリックします。
- ステップ4 (オプション) ICMPv4 到達不能メッセージをレート制限します。
  - •[レート制限(Rate Limit)]: 到達不能メッセージのレート制限を、1秒あたり1~100の 範囲で設定します。デフォルトは、1秒あたり1メッセージです。
  - •[バーストサイズ (Burst Size)]: バーストレートを1~10の範囲で設定します。現在、この値はシステムによって使用されていません。
- ステップ5 [保存 (Save)] をクリックします。

これで、[展開(Deploy)]をクリックし、割り当てたデバイスにポリシーを展開できます。変更はポリシーを導入するまで有効になりません。

# SSL 設定

| スマート ライセ            | 従来のライセンス | サポートされるデ | サポートされるド | アクセス              |
|---------------------|----------|----------|----------|-------------------|
| ンス                  |          | バイス      | メイン      | ( <b>Access</b> ) |
| エクスポート コ<br>ンプライアンス | 該当なし     | FTD      | リーフのみ    | Admin             |

### 始める前に

完全にライセンス供与されたバージョンの Firepower Management Center を実行していることを 確認する必要があります。評価モードで Firepower Management Center を実行している場合は、 [SSL 設定(SSL Settings)]タブは無効になります。また、ライセンス供与された Firepower Management Center のバージョンがエクスポートのコンプライアンス基準を満たしていない場 合、[SSL 設定(SSL Settings)]タブは無効になります。SSL でリモート アクセス VPN を使用 している場合、スマートアカウントで強力な暗号化機能が有効になっている必要があります。 詳細については、スマート ライセンスのタイプと制約事項を参照してください。

#### 手順

- ステップ1 [デバイス (Devices)]>[プラットフォーム設定 (Platform Settings)]を選択し、Firepower Threat Defense ポリシーを作成または編集します。
- ステップ2 [SSL] を選択します。
- ステップ3 エントリを、[SSL 設定の追加(Add SSL Configuration)] テーブルに追加します。
  - a) [追加(Add)]をクリックして新しいエントリを作成するか、エントリがすでにある場合 は、[編集(Edit)]アイコンをクリックします。
  - b) ドロップダウン リストから必要なセキュリティ設定を選択します。
    - •[プロトコルバージョン(Protocol Version)]: リモート アクセス VPN セッションを設定 するときに使用する TLS プロトコルを指定します。
    - •[セキュリティレベル (Security Level)]: SSL で設定するセキュリティポジショニングの タイプを指定します。
- ステップ4 選択するプロトコルバージョンに基づく[使用可能なアルゴリズム(Available Algorithms)]を 選択し、[追加(Add)]をクリックして選択したプロトコルに含めます。詳細については、次 を参照してください。SSL 設定について(16ページ)

アルゴリズムは、選択するプロトコルバージョンに基づいてリストされます。それぞれのセ キュリティプロトコルは、セキュリティレベルの設定の一意のアルゴリズムを識別します。

**ステップ5** [OK] をクリックして変更を保存します。

### 次のタスク

これで、[展開(Deploy)]をクリックし、割り当てたデバイスにポリシーを展開できます。

## SSL 設定について

Firepower Threat Defense デバイスでは、セキュアソケットレイヤ(SSL)プロトコルと Transport Layer Security (TLS) を使用して、リモートクライアントからのリモート アクセス VPN のセ キュアメッセージ伝送をサポートします。[SSL 設定 (SSL Settings)]ウィンドウでは、SSL でのリモート VPN アクセス中に、ネゴシエートとメッセージ伝送に使用される SSL バージョ ンと暗号化アルゴリズムを設定できます。

SSL 設定は、次の場所で構成します。

[デバイス (Devices)]>[プラットフォーム設定 (Platform Settings)]>[SSL]

### フィールド

[最小 SSL バージョンサーバ (Minimum SSL Version Server)]: Firepower Threat Defense デバイ スがサーバとして動作するときに使用する最小バージョンの SSL/TLS プロトコルを指定しま す。たとえば、リモート アクセス VPN ゲートウェイとして機能する場合です。ドロップダウ ンリストからプロトコル バージョンを選択します。

| TLS V1  | SSLv2クライアントのhelloを受け入れ、TLSv1<br>(以降)をネゴシエートします。      |
|---------|------------------------------------------------------|
| TLSV1.1 | SSLv2 クライアントの hello を受け入れ、<br>TLSv1.1(以降)をネゴシエートします。 |
| TLSV1.2 | SSLv2 クライアントの hello を受け入れ、<br>TLSv1.2(以降)をネゴシエートします。 |

[Diffie-Hellman グループ(Diffie-Hellmann Group)]:ドロップダウンリストからグループを選択します。使用可能なオプションは、[Group1](768ビット絶対値)、[Group2](1024ビット絶対値)、[Group5](1536ビット絶対値)、[Group14](2048ビット絶対値、224ビット素数位数)、および[Group24](2048ビット絶対値、256ビット素数位数)です。デフォルト値は[Group1]です。

[楕円曲線 Diffie-Hellman グループ(Elliptical Curve Diffie-Hellman Group)]:ドロップダウンリ ストからグループを選択します。使用可能なオプションは、[Group19](256 ビット EC)、 [Group20](384 ビット EC)、および[Group21](521 ビット EC)です。デフォルト値は[Group19] です。

TLSv1.2 では、次の暗号方式のサポートが追加されています。

- ECDHE-ECDSA-AES256-GCM-SHA384
- ECDHE-RSA-AES256-GCM-SHA384
- DHE-RSA-AES256-GCM-SHA384
- AES256-GCM-SHA384
- ECDHE-ECDSA-AES256-SHA384
- ECDHE-RSA-AES256-SHA384
- ECDHE-ECDSA-AES128-GCM-SHA256
- ECDHE-RSA-AES128-GCM-SHA256
- DHE-RSA-AES128-GCM-SHA256
- RSA-AES128-GCM-SHA256
- ECDHE-ECDSA-AES128-SHA256
- ECDHE-RSA-AES128-SHA256

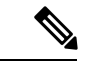

(注)

優先度が最も高いのは ECDSA 暗号方式と DHE 暗号方式です。

Firepower Threat Defense デバイスでサポートしたいプロトコルバージョン、セキュリティレベル、および暗号アルゴリズムを指定するために、SSL 設定テーブルを使用できます。

[プロトコル バージョン (Protocol Version)]: Firepower Threat Defense デバイスでサポートされ、SSL 接続に使用されるプロトコル バージョンを一覧表示します。利用可能なプロトコル バージョンは次のとおりです。

- ・デフォルト
- TLSV1
- TLSV1.1
- TLSV1.2
- DTLSv1

[セキュリティレベル (Security Level)]: Firepower Threat Defense デバイスでサポートされ、 SSL接続に使用される暗号セキュリティレベルを一覧表示します。次のいずれかのオプション を選択します。

[すべて(All)]: NULL-SHA を含めたすべての暗号方式。

[低(Low)]: NULL-SHA を除くすべての暗号方式。

[中(Medium)]: NULL-SHA、DES-CBC-SHA、RC4-SHA、および RC4-MD5 を除くすべての 暗号方式を含む(これがデフォルトです)。

[FIPS]: NULL-SHA、DES-CBC-SHA、RC4-MD5、RC4-SHA、および DES-CBC3-SHA を除く FIPS 準拠のすべての暗号方式を含む。

[高(High)]: SHA-2 暗号を使用する AES-256 のみを含み、TLS バージョン 1.2 およびデフォ ルトバージョンに適用される。

[カスタム(Custom)]:[暗号アルゴリズム/カスタム文字列(Cipher Algorithms/Custom String)] ボックスで指定する1つ以上の暗号方式を含む。このオプションでは、OpenSSL暗号定義文字 列を使用して暗号スイートを詳細に管理できます。

[暗号アルゴリズム/カスタム文字列(Cipher Algorithms/Custom String)]: Firepower Threat Defense デバイスでサポートされ、SSL接続に使用される暗号アルゴリズムを一覧表示します。OpenSSL を使用した暗号の詳細については、https://www.openssl.org/docs/apps/ciphers.html を参照してく ださい。 https://www.openssl.org/docs/apps/ciphers.html

Firepower Threat Defense デバイスでは、サポートされる暗号方式の優先度が次のように指定されています。

TLSv1.2 のみでサポートされる暗号方式

ECDHE-ECDSA-AES256-GCM-SHA384

ECDHE-RSA-AES256-GCM-SHA384

DHE-RSA-AES256-GCM-SHA384

AES256-GCM-SHA384

ECDHE-ECDSA-AES256-SHA384

ECDHE-RSA-AES256-SHA384

| DHE-RSA-AES256-SHA2 | .56         |      |  |
|---------------------|-------------|------|--|
| AES256-SHA256       |             |      |  |
| ECDHE-ECDSA-AES128  | -GCM-SHA256 |      |  |
| ECDHE-RSA-AES128-G  | CM-SHA256   |      |  |
| DHE-RSA-AES128-GCM  | -SHA256     |      |  |
| AES128-GCM-SHA256   |             |      |  |
| ECDHE-ECDSA-AES128  | -SHA256     |      |  |
| ECDHE-RSA-AES128-SH | IA256       |      |  |
| DHE-RSA-AES128-SHA  | 256         |      |  |
| AES128-SHA256       |             | <br> |  |

TLSv1.1 または TLSv1.2 でサポートされない暗号方式

| RC4-SHA     |  |
|-------------|--|
| RC4-MD5     |  |
| DES-CBC-SHA |  |
| NULL-SHA    |  |

# セキュア シェルの設定

| スマート ライセ | 従来のライセンス | サポートされるデ | サポートされるド | アクセス                                   |
|----------|----------|----------|----------|----------------------------------------|
| ンス       |          | バイス      | メイン      | ( <b>Access</b> )                      |
| 任意(Any)  | 該当なし     | FTD      | 任意(Any)  | Admin Access<br>Admin Network<br>Admin |

FTD デバイス上で1つ以上のデータインターフェイスへのSSH 接続を許可するには、セキュ アシェル設定を構成します。SSH は診断論理インターフェイスに対してサポートされません。 物理的な管理インターフェイスは、診断論理インターフェイスと管理論理インターフェイスの 間で共有できます。SSH は管理論理インターフェイス上でデフォルトで有効になっています が、この画面は管理 SSH アクセスに影響しません。

管理論理インターフェイスはデバイスの他のインターフェイスから切り離されています。これ は、Firepower Management Center にデバイスを設定し、登録するために使用されます。データ インターフェイスの SSH は、管理インターフェイスの SSH と内部および外部ユーザリストを 共有します。その他の設定は個別に設定されます。データインターフェイスでは、この画面を 使用して SSH とアクセスリストを有効にします。データインターフェイスの SSH トラフィッ クは通常のルーティング設定を使用し、設定時に設定されたスタティック ルートや CLI で設 定されたスタティック ルートは使用しません。

管理インターフェイスの場合、SSH アクセス リストを設定するには『Firepower Threat Defense Command Reference』の configure ssh-access-list コマンドを参照してください。スタティック ルートを設定するには、configure network static-routes コマンドを参照してください。デフォ ルトでは、初期設定時に管理インターフェイスからデフォルト ルートを設定します。

SSHを使用するには、ホスト IP アドレスを許可するアクセスルールは必要ありません。この セクションの手順に従って、SSH アクセスを設定する必要があるだけです。

SSHは、到達可能なインターフェイスにのみ使用できます。SSHホストが外部インターフェイスにある場合、外部インターフェイスへの直接管理接続のみ開始できます。

デバイスでは、最大5つの同時SSH接続を許可できます。

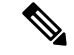

(注) すべてのアプライアンスでは、SSHを介したCLIまたはシェルへのログイン試行が3回連続して失敗すると、SSH 接続は終了します。

### 始める前に

- SSH 内部ユーザは、configure user add コマンドを使用して CLI でのみ設定できます。CLI での内部ユーザの追加を参照してください。デフォルトでは、初期設定時にパスワードを 設定したAdminユーザが存在します。LDAP または RADIUS 上の外部ユーザは、プラット フォーム設定で [外部認証(External Authentication)]を設定することによっても設定でき ます。SSH の外部認証の設定(6ページ)を参照してください。
- ・デバイスへのSSH 接続を許可するホストまたはネットワークを定義するネットワークオブジェクトが必要です。手順の一部としてオブジェクトを追加できますが、IPアドレスのグループを特定するためにオブジェクトグループを使用する場合は、ルールで必要なグループがすでに存在することを確認します。[オブジェクト(Objects)]>[オブジェクト管理(Object Management)]を選択してオブジェクトを設定します。

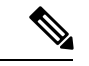

(注) システムが提供する any ネットワーク オブジェクトは使用できま せん。代わりに、any-ipv4 または any-ipv6 を使用します。

### 手順

- ステップ1 [Devices] > [Platform Settings] を選択し、FTD ポリシーを作成または編集します。
- ステップ2 [セキュアシェル (Secure Shell)]を選択します。
- ステップ3 SSH 接続を許可するインターフェイスと IP アドレスを指定します。

この表を使用して、SSH接続を受け入れるインターフェイス、およびそれらの接続を許可されるクライアントのIPアドレスを制限します。個々のIPアドレスはなく、ネットワークアドレスを使用できます。

- a) [追加(Add)]をクリックして新しいルールを追加するか、[編集(Edit)]アイコンをク リックして既存のルールを編集します。
- b) 次のルール プロパティを設定します。
  - [IPアドレス(IPAddress)]: SSH接続を許可するホストまたはネットワークを特定するネットワークオブジェクト。オブジェクトをドロップダウンメニューから選択するか、または+ボタンをクリックして新しいネットワークオブジェクトを追加します。
  - [セキュリティゾーン (Security Zones)]: SSH 接続を許可するインターフェイスを含 むゾーンを追加します。ゾーンに存在しないインターフェイスの場合は、[選択された セキュリティゾーン (Selected Security Zone)]リストの下のフィールドにインター フェイス名を入力し、[追加(Add)]をクリックします。選択されているインターフェ イスまたはゾーンがデバイスに含まれているときにのみ、これらのルールがデバイス に適用されます。
- c) [OK] をクリックします。
- **ステップ4** [保存 (Save)] をクリックします。

これで、[展開(Deploy)]をクリックし、割り当てたデバイスにポリシーを展開できます。変更はポリシーを導入するまで有効になりません。

## SMTP の設定

| スマートライセ | 従来のライセンス | サポートされるデ | サポートされるド | アクセス                                   |
|---------|----------|----------|----------|----------------------------------------|
| ンス      |          | バイス      | メイン      | ( <b>Access</b> )                      |
| 任意(Any) | 該当なし     | FTD      | 任意(Any)  | Admin Access<br>Admin Network<br>Admin |

Syslog 設定で電子メール アラートを設定する場合は、SMTP サーバを指定する必要がありま す。Syslog で設定する送信元電子メールアドレスは、SMTP サーバの有効なアカウントである 必要があります。

### 始める前に

プライマリおよびセカンダリ SMTPサーバのホストアドレスを定義するネットワークオブジェ クトが存在することを確認します。[オブジェクト(Objects)]>[オブジェクト管理(Object Management)]を選択してオブジェクトを定義します。または、ポリシーの編集時にオブジェ クトを作成することもできます。

### 手順

- ステップ1 [Devices] > [Platform Settings] を選択し、FTD ポリシーを作成または編集します。
- ステップ2 [SMTP サーバ (SMTP Server)]をクリックします。
- **ステップ3** [プライマリ サーバの IP アドレス (Primary Server IP Address)]、およびオプションで、[セカ ンダリ サーバの IP アドレス (Secondary Server IP Address)]を特定するネットワーク オブジェ クトを選択します。
- ステップ4 [保存 (Save)] をクリックします。

これで、[展開(Deploy)]をクリックし、割り当てたデバイスにポリシーを展開できます。変更はポリシーを導入するまで有効になりません。

## SNMPの脅威に対する防御の設定

| スマート ライセ | 従来のライセンス | サポートされるデ | サポートされるド | アクセス                                   |
|----------|----------|----------|----------|----------------------------------------|
| ンス       |          | バイス      | メイン      | ( <b>Access</b> )                      |
| 任意(Any)  | 該当なし     | FTD      | 任意(Any)  | Admin Access<br>Admin Network<br>Admin |

簡易ネットワーク管理プロトコル (SNMP) は、PCまたはワークステーションで実行されてい るネットワーク管理ステーションが、スイッチ、ルータ、セキュリティアプライアンスなどの さまざまなタイプのデバイスのヘルスとステータスをモニタするための標準的な方法を定義し ます。[SNMP] ページを使用して、SNMP 管理ステーションによってモニタされるようにファ イアウォール デバイスを設定できます。

簡易ネットワーク管理プロトコル(SNMP)は、集中管理する場所からのネットワークデバイ スのモニタリングをイネーブルにします。Ciscoセキュリティアプライアンスでは、SNMPバー ジョン1、2c、および3を使用したネットワークモニタリングに加えて、トラップおよびSNMP 読み取りアクセスがサポートされます。SNMP書き込みアクセスはサポートされません。

SNMPv3 は、読み取り専用ユーザと AES128 による暗号化のみをサポートしています。

(注) 外部 SNMP サーバでアラートを作成するには、[ポリシー (Policies)]>[アクション (Action)]
 >[アラート (Alerts)]にアクセスします。>>

手順

ステップ1 [Devices] > [Platform Settings] を選択し、FTD ポリシーを作成または編集します。

ステップ2 [SNMP] を選択します。

ステップ3 SNMP を有効にし、基本オプションを設定します。

- [SNMP サーバを有効にする(Enable SNMP Servers)]:設定された SNMP ホストに SNMP 情報を提供するかどうかを指定します。このオプションの選択を解除すると、設定情報を 保持したまま、SNMP モニタリングをディセーブルにできます。
- 「コミュニティストリングの表示(Read Community String)]、[確認(Confirm)]: SNMP 管理ステーションが FTD デバイスに要求を送信する際に使用するパスワードを入力しま す。SNMPコミュニティストリングは、SNMP管理ステーションと管理対象のネットワー クノード間の共有秘密キーです。セキュリティデバイスでは、このパスワードを使用し て、着信 SNMP要求が有効かどうかを判断します。パスワードは大文字小文字が区別され る、最大 32 文字の英数字の文字列です。スペースは使用できません。
- •[システム管理者名(System Administrator Name)]: デバイス管理者またはその他の担当者の名前を入力します。この文字列は大文字と小文字が区別され、最大127文字です。スペースを使用できますが、複数のスペースを入力しても1つのスペースになります。
- •[場所(Location)]: このセキュリティデバイスの場所を入力します(Building 42, Sector 54 など)。この文字列は大文字と小文字が区別され、最大127 文字です。スペースを使用 できますが、複数のスペースを入力しても1つのスペースになります。
- •[ポート(Port)]:着信要求が受け入れられる UDP ポートを入力します。デフォルトは 161 です。
- ステップ4 (SNMPv3 のみ) SNMPv3 ユーザの追加 (23 ページ)。
- ステップ5 SNMP ホストの追加 (25 ページ)。
- ステップ6 SNMP トラップの設定 (27 ページ)。
- ステップ7 [保存 (Save)]をクリックします。

これで、[展開(Deploy)]をクリックし、割り当てたデバイスにポリシーを展開できます。変更はポリシーを導入するまで有効になりません。

### SNMPv3 ユーザの追加

## **N**

(注) SNMPv3 でのみユーザを作成できます。以下の手順は、SNMPv1 または SNMPv2c には適用されません。

SNMPv3 は読み取り専用ユーザのみをサポートすることに注意してください。

SNMPユーザには、ユーザ名、認証パスワード、暗号化パスワードおよび使用する認証アルゴ リズムと暗号化アルゴリズムが指定されています。認証アルゴリズムのオプションは MD5 と SHA です。暗号化アルゴリズムのオプションは DES、3DES と AES128 です。

#### 手順

- ステップ1 [Devices] > [Platform Settings] を選択し、FTD ポリシーを作成または編集します。
- **ステップ2** 目次の [SNMP] をクリックして、[ユーザ(User)] タブをクリックします。
- **ステップ3** [追加(Add)]をクリックします。
- **ステップ4** [セキュリティレベル (Security Level)]ドロップダウンリストからユーザに適したセキュリ ティレベルを選択します。
  - Auth:認証はありますがプライバシーはありません。メッセージが認証されることを意味 します。
  - No Auth:認証もプライバシーもありません。メッセージにどのようなセキュリティも適用されないことを意味します。
  - Priv:認証とプライバシーがあります。メッセージが認証および暗号化されることを意味します。
- **ステップ5** [ユーザ名(Username)] フィールドに SNMP ユーザの名前を入力します。このユーザ名は 32 文字以下であることが必要です。
- **ステップ6** [暗号化パスワードタイプ(Encryption Password Type)]ドロップダウンリストから使用するパ スワードのタイプを選択します。
  - Clear text: FTD デバイスは、デバイスへの導入時を待ってパスワードを暗号化します。
     Encrypted: FTD デバイスは、暗号化を済ませたパスワードを直接展開します。
- ステップ7 [認証アルゴリズム タイプ (Auth Algorithm Type)] ドロップダウン リストから MD5 または SHA のうち、使用する認証タイプを選択します。
- ステップ8 認証に使用するパスワードを、[認証パスワード(Authentication Password)]フィールドに入力 します。暗号化パスワードタイプに[暗号化(Encrpted)]を選択した場合、パスワードは xx:xx:xx...という形式にフォーマットされます。ここで、xx は 16 進数の値です。
  - (注) パスワードの長さは、選択した認証アルゴリズムによって異なります。すべてのパス ワードの長さを 256 文字以下とする必要があります。

暗号化パスワードタイプに[クリアテキスト (Clear Text)]を選択した場合、[確認 (Confirm)] フィールドにパスワードをもう一度入力してください。

- **ステップ9** [暗号化タイプ(Encryption Type)]ドロップダウンリストで、AES128、AES192、AES256、 3DES、DESの中から使用する暗号化タイプを選択します。
  - (注) AESまたは3DES暗号化を使用するには、デバイスに適切なライセンスをインストー ルしておく必要があります。
- ステップ10 [暗号化パスワード(Encryption Password)]フィールドに暗号化で使用するパスワードを入力 します。暗号化パスワードタイプに[暗号化(Encrpted)]を選択した場合、パスワードは xx:xx:xx... という形式にフォーマットされます。ここで、xx は 16 進数の値です。暗号化を行

う場合のパスワードの長さは選択された暗号化のタイプにより異なります。パスワードの長さ は次のとおりです(各 xx は1つのオクテットを示します)。

- ・AES 128 では 16 オクテットとする必要があります
- •AES 192 では 24 オクテットとする必要があります
- ・AES 256 では 32 オクテットとする必要があります
- ・3DES では 32 オクテットとする必要があります
- •DESの長さはさまざまです。
- (注) すべてのパスワードの長さを256文字以下とする必要があります。

暗号化パスワードタイプに[クリアテキスト (Clear Text)]を選択した場合、[確認 (Confirm)] フィールドにパスワードをもう一度入力してください。

- ステップ11 [OK] をクリックします。
- ステップ12 [保存 (Save)]をクリックします。

これで、[展開(Deploy)]をクリックし、割り当てたデバイスにポリシーを展開できます。変 更はポリシーを導入するまで有効になりません。

### SNMP ホストの追加

[ホスト(Host)]タブを使用して、[SNMP]ページにある[SNMP ホスト(SNMP Hosts)]テー ブルのエントリを追加または編集します。これらのエントリは、FTDデバイスへのアクセスが 許可されている SNMP 管理ステーションを示します。

最大 4000 個までホストを追加できます。ただし、トラップの対象として設定できるのはその うちの 128 個だけです。

### 始める前に

SNMP管理ステーションを定義するネットワークオブジェクトが存在することを確認します。 [デバイス (Device)]>[オブジェクト管理 (Object Management)]を選択し、ネットワークオ ブジェクトを設定します。>

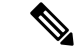

(注) サポートされているネットワーク オブジェクトには、IPv6 ホスト、IPv4 ホスト、IPv4 範囲お よび IPv4 サブネット アドレスが含まれます。 手順

- ステップ1 [Devices] > [Platform Settings] を選択し、FTD ポリシーを作成または編集します。
- **ステップ2** 目次の [SNMP] をクリックして、[ホスト(Hosts)] タブをクリックします。
- **ステップ3** [追加 (Add)]をクリックします。
- ステップ4 [IP アドレス(IP Address)]フィールドに、有効な Ipv6 ホストまたは IPv4 ホストを入力するか、SNMP管理ステーションのホストアドレスを定義するネットワークオブジェクトを選択します。

IP アドレスには、IPv6 ホスト、IPv4 ホスト、IPv4 範囲または IPv4 サブネットを使用できます。

- **ステップ5** [SNMP バージョン (SNMP Version)] ドロップダウン リストから、適切な SNMP バージョン を選択します。
- ステップ6 (SNMPv3 のみ)[ユーザ名(User Name)] ドロップダウン リストから設定した SNMP ユーザ のユーザ名を選択します。
  - (注) SNMP ホストごとに 23 人までの SNMP ユーザを関連付けることができます。
- ステップ7 (SNMPv1、2cのみ) [Read コミュニティストリング(Read Community String)] フィールド に、デバイスの読み取りアクセスのためにすでに設定してあるコミュニティストリングを入力 します。確認のためにこの文字列を再入力します。
  - (注) この文字列は、この SNMP ステーションで使用されている文字列が [SNMP サーバを 有効にする(Enable SNMP Server)]セクションに定義済みのものと異なる場合のみ必 須です。
- ステップ8 デバイスとSNMP管理ステーションの間の通信タイプを選択します。両方のタイプを選択できます。
  - •[ポーリング (Poll)]: 管理ステーションは定期的にデバイスに情報を要求します。
  - •[トラップ(Trap)]: デバイスは、イベント発生時にこれをトラップし、管理ステーションに送信します。
  - (注) SNMP ホストの IP アドレスが IPv4 範囲または IPv4 サブネットのいずれかである場合、[ポーリング (Poll)]と[トラップ (Trap)]の両方ではなく、いずれかを設定できます。
- **ステップ9** [ポート (Port)]フィールドに、SNMPホストのUDPポート番号を入力します。デフォルト値は162です。有効な範囲は1~65535です。
- **ステップ10** [追加(Add)]をクリックし、この SNMP 管理ステーションがデバイスにアクセスするイン ターフェイスを入力または選択します。
- ステップ11 [ゾーン/インターフェイス(Zones/Interfaces)]リストに、デバイスが管理ステーションとの通信を行うインターフェイスが含まれたゾーンを追加します。ゾーン内にないインターフェイスの場合は、[選択したゾーン/インターフェイス(Selected Zone/Interface)]リストの下のフィールドにインターフェイス名を入力し、[追加(Add)]をクリックします。デバイスに選択した

インターフェイスまたはゾーンが含まれている場合にのみ、デバイスでホストが設定されま す。

- (注) インターフェイスの IP アドレスが、ステップ4(26ページ)の SNMP ホストに定 義されている IP アドレスの値と競合しないことを確認します。
- **ステップ12** [OK] をクリックします。
- ステップ13 [保存(Save)]をクリックします。

これで、[展開(Deploy)]をクリックし、割り当てたデバイスにポリシーを展開できます。変更はポリシーを導入するまで有効になりません。

## SNMP トラップの設定

[SNMP トラップ] タブを使用して、FTD デバイスの SNMP トラップ(イベント通知)を設定します。トラップは参照とは異なります。トラップは、生成されるリンクアップイベント、リン クダウン イベント、Syslog イベントなど、特定のイベントに対する FTD デバイスから管理ス テーションへの割り込み「コメント」です。デバイスの SNMP オブジェクト ID (OID) は、 デバイスから送信される SNMP イベント トラップに表示されます。

一部のトラップは、特定のハードウェアモデルに適用できません。これらのトラップは、これ らのモデルの1つのポリシーを適用すると無視されます。たとえば、すべてのモデルに現場交 換可能ユニットがあるわけではありません。そのため、[現場交換可能ユニット挿入/削除(Field Replaceable Unit Insert/Delete)]トラップはこれらのモデルで設定されません。

SNMP トラップは、標準またはエンタープライズ固有の MIB のいずれかで定義されます。標 準トラップは IETF によって作成され、さまざまな RFC に記載されています。SNMP トラップ は、FTD ソフトウェアにコンパイルされています。

必要に応じて、次の場所からRFC、標準MIB、および標準トラップをダウンロードできます。

http://www.ietf.org/

次の場所から Cisco MIB、トラップ、および OID の完全なリストを参照してください。

ftp://ftp.cisco.com/pub/mibs/

また、Cisco OID を次の場所から FTP でダウンロードしてください。

ftp://ftp.cisco.com/pub/mibs/oid/oid.tar.gz

手順

- ステップ1 [Devices] > [Platform Settings] を選択し、FTD ポリシーを作成または編集します。
- ステップ2 目次の [SNMP] をクリックし、[SNMPトラップ (SNMP Traps)] タブをクリックして、FTD デ バイスの SNMP トラップ (イベント通知)を設定します。
- ステップ3 適切な [Enable Traps] オプションを選択します。いずれかまたは両方のオプションを選択できます。

- a) [すべての SNMP トラップを有効にする(Enable All SNMP Traps)]にマークを付けて、連続する4 セクションですべてのトラップを素早く選択します。
- b) [すべての Syslog トラップを有効にする(Enable All Syslog Traps)] にマークを付けて、ト ラップ関連の Syslog メッセージの伝送を有効にします。
- (注) SNMPトラップはリアルタイムに近いことが期待されるため、FTDからの他の通知 メッセージよりも優先順位が高いです。すべてのSNMPトラップまたはsyslogトラッ プを有効にすると、SNMPプロセスがエージェントとネットワーク内で過剰にリソー スを消費し、システムがハングアップする可能性があります。システムの遅延、未完 了の要求、またはタイムアウトが発生した場合は、SNMPトラップとsyslogトラップ を選択して有効にすることができます。また、syslogメッセージの生成レートは、重 大度レベルまたはメッセージ IDによって制限できます。たとえば、212で始まる syslogメッセージ IDはすべて、SNMPクラスに関連しています。Syslogメッセージ の生成レートの制限(44ページ)を参照してください。
- **ステップ4**[標準(Standard)] セクションのイベント通知トラップは、既存のポリシーでは、デフォルト で有効になっています。
  - [認証(Authentication)]:未認可の SNMP アクセス。この認証エラーは、間違ったコミュ ニティストリングが付いたパケットによって発生します。
  - •[リンクアップ(Link Up)]:通知に示されているとおり、デバイスの通信リンクの1つが 使用可能になりました。
  - •[リンクダウン(Link Down)]:通知に示されているとおり、デバイスの通信リンクの1つ にエラーが発生しました。
  - •[コールドスタート(Cold Start)]: デバイスが自動で再初期化しているときに、その設定 またはプロトコルエンティティの実装が変更されることがあります。
  - [ウォームスタート(Warm Start)]: デバイスが自動で再初期化しているときに、その設 定またはプロトコル エンティティの実装が変更されることはありません。
- ステップ5 [エンティティ MIB (Entity MIB)]セクションで好きなイベント通知トラップを選択します。
  - [現場交換可能ユニット挿入(Field Replaceable Unit Insert)]:示されているとおり、現場 交換可能ユニット(FRU)が挿入されました(FRUには電源装置、ファン、プロセッサ モジュール、インターフェイスモジュールなどの組み立て部品が含まれます)。
  - ・[現場交換可能ユニット除外(Field Replaceable Unit Remove)]:通知に示されているとおり、現場交換可能ユニット(FRU)が取り外されました。
  - •[設定変更(Configuration Change)]:通知に示されているとおり、ハードウェアに変更が ありました。
- ステップ6 [リソース (Resource)] セクションで好きなイベント通知トラップを選択します。
  - •[接続制限到達(Connection Limit Reached)]: このトラップは、設定した接続制限に達し たため、接続試行が拒否されたことを示します。

ステップ7 [その他 (Other)] セクションで好きなイベント通知トラップを選択します。

- [NAT パケット破棄(NAT Packet Discard)]: IP パケットが NAT 機能により廃棄される と、この通知が生成されます。ネットワーク アドレス変換の使用可能なアドレスまたは ポートが、設定したしきい値を下回りました。
- ステップ8 [保存 (Save)]をクリックします。

これで、[展開(Deploy)]をクリックし、割り当てたデバイスにポリシーを展開できます。変更はポリシーを導入するまで有効になりません。

## Syslog の設定概要

FTDデバイスのシステムロギング(syslog)を有効にすることができます。情報をロギングすることで、ネットワークの問題またはデバイス設定の問題を特定して分離できます。また、一部のセキュリティイベントを syslog サーバに送信することもできます。ここでは、ロギングとその設定方法について説明します。

### Syslog について

システムロギングは、デバイスから syslog デーモンを実行するサーバへのメッセージを収集 する方法です。中央 syslog サーバへロギングは、ログおよびアラートの集約に役立ちます。シ スコデバイスでは、これらのログメッセージを UNIX スタイルの syslog サービスに送信でき ます。syslog サービスは、簡単なコンフィギュレーションファイルに従って、メッセージを受 信してファイルに保存するか、出力します。この形式のロギングは、ログ用の保護された長期 ストレージを提供します。ログは、ルーチンのトラブルシューティングおよびインシデント処 理の両方で役立ちます。

| 関連ログ                                                                                           | 詳細(Details)                                                                                                    | 設定                                                                                                    |
|------------------------------------------------------------------------------------------------|----------------------------------------------------------------------------------------------------|----------------------------------------------------------------------------------------------------|
| デバイスとシ<br>ステム ヘル<br>ス、ネット<br>ワーク構成                                                             | この syslog 設定では、データ プレーン上で実行されている機<br>能、つまり show running-config コマンドで表示できる CLI 設<br>定で定義されている機能に関するメッセージが生成されます。<br>これには、ルーティング、VPN、データ インターフェイス、<br>DHCP サーバ、NAT などの機能が含まれます。データ プレー<br>ンの syslog メッセージには番号が付けられており、ASA ソフ<br>トウェアを実行しているデバイスで生成されるものと同じで<br>す。ただし、Firepower Threat Defense は、必ずしも ASA ソフ<br>トウェアで使用可能なすべてのメッセージタイプを生成する<br>とは限りません。これらのメッセージの詳細については、<br>https://www.cisco.com/c/en/us/td/docs/security/firepower/Syslogs/<br>b_fptd_syslog_guide.html の『Cisco Firepower Threat Defense<br>Syslog Messages』を参照してください。この構成については、<br>次のトピックで説明します。 | プラット<br>フォームの設<br>定                                                                                   |
| <ul> <li>(バージョン</li> <li>6.3 以降を実行</li> <li>しているデバイス)</li> <li>セキュリティ</li> <li>イベント</li> </ul> | この syslog の設定では、接続、セキュリティインテリジェン<br>ス、および侵入イベントのアラートが生成されます。詳細に<br>ついては、接続イベントと侵入イベントの syslog メッセージ<br>の送信についておよびサブトピックを参照してください。                                                                                                    | アクセス コン<br>トロール ポリ<br>シーの [プラッ<br>トフォーム設<br>定 (Platform<br>Settings) ] と<br>[ロギング<br>(Logging)]<br>タブ |
| (すべてのデ<br>バイス)<br>ポリシー、<br>ルール、およ<br>びイベント                                                     | この syslog 設定では、アラート応答のサポート設定で説明さ<br>れているように、アクセス制御ルール、侵入ルール、および<br>その他のアドバンスドサービスに関するアラートが生成され<br>ます。これらのメッセージには番号が付けられていません。<br>このタイプの syslog の設定については、Syslog アラート応答<br>の作成 を参照してください。                                                                                                    | アクセス コン<br>トロール ポリ<br>シーの[アラー<br>ト応答(Alert<br>Responses)]<br>と[ロギング<br>(Logging)]<br>タブ               |

表 1:のシステム ログ Firepower Threat Defense

複数のsyslogサーバを設定し、各サーバに送信されるメッセージとイベントを制御できます。 また、コンソール、電子メール、内部バッファなどの異なる宛先を構成することもできます。

## 重大度

次の表に、syslog メッセージの重大度の一覧を示します。

| レベル番号 | 重大度  | 説明                  |
|-------|------|---------------------|
| 0     | 緊急   | システムが使用不可能な状態です。    |
| 1     | アラート | すぐに措置する必要があります。     |
| 2     | 重大   | 深刻な状況です。            |
| 3     | エラー  | エラー状態です。            |
| 4     | 警告   | 警告状態です。             |
| 5     | 通知   | 正常ですが、注意を必要とする状況です。 |
| 6     | 情報   | 情報メッセージです。          |
| 7     | デバッグ | デバッグ メッセージです。       |

表 2: Syslog メッセージの重大度

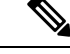

(注)

Firepower Threat Defense は、重大度 0 (緊急)の syslog メッセージを生成しません。

## syslog メッセージ フィルタリング

生成される syslog メッセージは、特定の syslog メッセージだけが特定の出力先に送信されるようにフィルタリングできます。たとえば、Firepower Threat Defense デバイス を設定して、すべての syslog メッセージを1つの出力先に送信し、それらの syslog メッセージのサブセットを別の出力先に送信することができます。

具体的には、syslog メッセージが次の基準に従って出力先に転送されるようにできます。

• syslog メッセージの ID 番号

(これは、接続および侵入イベントなどのセキュリティイベントの syslog メッセージに は適用されません。)

- syslog メッセージの重大度
- syslog メッセージ クラス(機能エリアと同等)

(これは、接続および侵入イベントなどのセキュリティイベントの syslog メッセージに は適用されません。)

これらの基準は、出力先を設定するときに指定可能なメッセージリストを作成して、カスタマ イズできます。あるいは、メッセージリストとは無関係に、特定のメッセージクラスを各タ イプの出力先に送信するようにFirepower Threat Defense デバイスを設定することもできます。

(メッセージ リストは、接続および侵入イベントなどのセキュリティ イベントの syslog メッ セージには適用されません。)

## syslog メッセージ クラス

V

(注) このトピックは、セキュリティイベント(接続、侵入など)のメッセージには適用されません。

syslog メッセージのクラスは次の2つの方法で使用できます。

- syslog メッセージのカテゴリ全体の出力場所を指定します。
- メッセージクラスを指定するメッセージリストを作成します。

syslog メッセージ クラスは、デバイスの特徴または機能と同等のタイプによって syslog メッ セージを分類する方法を提供します。たとえば、RIP クラスは RIP ルーティングを示します。

特定のクラスに属する syslog メッセージの ID 番号はすべて、最初の3桁が同じです。たとえば、611 で始まるすべての syslog メッセージ ID は、vpnc(VPN クライアント)クラスに関連付けられています。VPN クライアント機能に関連付けられている syslog メッセージの範囲は、611101 ~ 611323 です。

また、ほとんどのISAKMP syslog メッセージには先頭に付加されたオブジェクトの共通セット が含まれているため、トンネルを識別するのに役立ちます。これらのオブジェクトは、使用可 能なときに、syslog メッセージの説明テキストの前に付加されます。syslog メッセージ生成時 にオブジェクトが不明な場合、特定の heading = value の組み合わせは表示されません。

オブジェクトは次のように先頭に付加されます。

Group = groupname, Username = user, IP = IP address

Group はトンネル グループ、Username はローカル データベースまたは AAA サーバから取得 したユーザ名、IP アドレスはリモート アクセス クライアントまたはレイヤ 2 ピアのパブリッ ク IP アドレスです。

次の表に、メッセージクラスと各クラスのメッセージ ID の範囲をリストします。

| クラス    | 定義                 | Syslog メッセージ ID 番号 |
|--------|--------------------|--------------------|
| auth   | ユーザ認証              | 109、113            |
| —      | アクセスリスト            | 106                |
| _      | アプリケーション ファイアウォール  | 415                |
| bridge | トランスペアレント ファイアウォール | 110、220            |
| са     | PKI 証明機関           | 717                |
| citrix | Citrix クライアント      | 723                |

表 3: syslog メッセージのクラスおよび関連付けられているメッセージ ID 番号

| クラス             | 定義                                        | Syslog メッセージ ID 番号                  |
|-----------------|-------------------------------------------|-------------------------------------|
|                 | クラスタリング                                   | 747                                 |
|                 | カード管理                                     | 323                                 |
| config          | コマンドインターフェイス                              | 111、112、208、308                     |
| csd             | セキュアなデスクトップ                               | 724                                 |
| cts             | Cisco TrustSec                            | 776                                 |
| dap             | ダイナミック アクセス ポリシー                          | 734                                 |
| eap、<br>eapoudp | ネットワークアドミッションコントロール用<br>の EAP または EAPoUDP | 333、334                             |
| eigrp           | EIGRP ルーティング                              | 336                                 |
| email           | 電子メール プロキシ                                | 719                                 |
|                 | 環境モニタリング                                  | 735                                 |
| ha              | フェールオーバー                                  | 101、102、103、104、105、210、<br>311、709 |
|                 | Identity-Based ファイアウォール                   | 746                                 |
| ids             | 侵入検知システム                                  | 400、733                             |
|                 | IKEv2 ツールキット                              | 750、751、752                         |
| ip              | IP スタック                                   | 209、215、313、317、408                 |
| ipaa            | IP アドレスの割り当て                              | 735                                 |
| ips             | 侵入防御システム                                  | 400、401、420                         |
|                 | IPv6                                      | 325                                 |
|                 | ブラックリスト、ホワイトリスト、およびグ<br>レー リスト            | 338                                 |
|                 | ライセンシング                                   | 444                                 |
| mdm-proxy       | MDM プロキシ                                  | 802                                 |
| nac             | ネットワーク アドミッション コントロール                     | 731、732                             |
| nacpolicy       | NAC ポリシー                                  | 731                                 |
| nacsettings     | NAC ポリシーを適用するための NAC 設定                   | 732                                 |

| クラス           | 定義                  | Syslog メッセージ ID 番号                                                                                                 |
|---------------|---------------------|----------------------------------------------------------------------------------------------------|
| —             | ネットワーク アクセス ポイント    | 713                                                                                                    |
| np            | ネットワーク プロセッサ        | 319                                                                                                    |
| —             | NP SSL              | 725                                                                                                    |
| ospf          | OSPF ルーティング         | 318, 409, 503, 613                                                                                                 |
| —             | パスワードの暗号化           | 742                                                                                                    |
| —             | Phone Proxy         | 337                                                                                                    |
| rip           | RIP ルーティング          | 107、312                                                                                                    |
| rm            | Resource Manager    | 321                                                                                                    |
| —             | Smart Call Home     | 120                                                                                                    |
| session       | ユーザ セッション           | 106、108、201、202、204、302、         303、304、305、314、405、406、         407、500、502、607、608、609、         616、620、703、710 |
| snmp          | SNMP                | 212                                                                                                    |
| _             | ScanSafe            | 775                                                                                                    |
| ssl           | SSL スタック            | 725                                                                                                    |
| svc           | SSL VPN Client      | 722                                                                                                    |
| sys           | システム                | 199、211、214、216、306、307、315、414、604、605、606、610、612、614、615、701、711、741                                            |
| —             | 脅威の検出               | 733                                                                                                    |
| tre           | トランザクション ルール エンジン   | 780                                                                                                    |
| —             | UC-IME              | 339                                                                                                    |
| tag-switching | サービス タグ スイッチング      | 779                                                                                                    |
| vm            | VLAN Mapping        | 730                                                                                                    |
| vpdn          | PPTP および L2TP セッション | 213、403、603                                                                                                    |
| vpn           | IKE および IPsec       | 316、320、402、404、501、602、<br>702、713、714、715                                                                        |
| vpnc          | VPN クライアント          | 611                                                                                                    |

| クラス    | 定義                           | Syslog メッセージ ID 番号 |
|--------|------------------------------|--------------------|
| vpnfo  | VPN フェールオーバー                 | 720                |
| vpnlb  | VPN ロード バランシング               | 718                |
| _      | VXLAN                        | 778                |
| webfo  | WebVPN フェールオーバー              | 721                |
| webvpn | WebVPN および AnyConnect クライアント | 716                |
|        | NAT および PAT                  | 305                |

## ロギングのガイドライン

この項では、ロギングを設定する前に確認する必要のある制限事項とガイドラインについて説 明します。

### IPv6のガイドライン

- IPv6 がサポートされます。Syslog は、TCP または UDP を使用して送信できます。
- syslog送信用に設定されたインターフェイスが有効であること、IPv6対応であること、および syslog サーバが指定インターフェイス経由で到達できることを確認します。
- Ipv6 を介したセキュア ロギングはサポートされていません。

### その他のガイドライン

- syslog サーバでは、syslogd というサーバプログラムを実行する必要があります。Windows では、オペレーティングシステムの一部として syslog サーバを提供しています。
- Firepower Threat Defense デバイスが生成したログを表示するには、ロギングの出力先を指定する必要があります。ロギングの出力先を指定せずにロギングをイネーブルにすると、 Firepower Threat Defense デバイスはメッセージを生成しますが、それらのメッセージは後で表示できる場所に保存されません。各ロギングの出力先は個別に指定する必要があります。
- 2つの異なるリストまたはクラスを異なる syslog サーバまたは同じ場所に割り当てること はできません。
- ・最大 16 台の syslog サーバを設定できます。
- syslog サーバは、Firepower Threat Defense デバイス 経由で到達できなければなりません。 syslog サーバが到達できるインターフェイス上で、デバイスが ICMP 到達不能メッセージ を拒否し、同じサーバにsyslogを送信するように設定する必要があります。すべての重大 度に対してロギングがイネーブルであることを確認します。syslog サーバがクラッシュし ないようにするため、syslog 313001、313004、および 313005 の生成を抑制します。

- syslogのUDP接続の数は、ハードウェアプラットフォームのCPUの数と、設定する syslog サーバの数に直接関連しています。可能なUDP syslog 接続の数は常に、CPUの数と設定 する syslog サーバの数を乗算した値と同じになります。たとえば各 syslog サーバでは次の ようになります。
  - Firepower 4110 では最大 22 の UDP syslog 接続が可能です。
  - Firepower 4120 では最大 46 の UDP syslog 接続が可能です。

これは予期されている動作です。グローバル UDP 接続アイドル タイムアウトはこれらの セッションに適用され、デフォルトは2分であることに注意してください。これらのセッ ションをこれよりも短い時間で閉じる場合にはこの設定を調整できますが、タイムアウト は syslog だけでなくすべての UDP 接続に適用されます。

• Firepower Threat Defense デバイス が TCP 経由で syslog を送信すると、syslogd サービスの 再起動後、接続の開始に約1分かかります。

## FTD デバイスの syslog ロギングの設定

| スマートライセ | 従来のライセンス | サポートされるデ | サポートされるド | アクセス                                   |
|---------|----------|----------|----------|----------------------------------------|
| ンス      |          | バイス      | メイン      | ( <b>Access</b> )                      |
| 任意(Any) | 該当なし     | FTD      | 任意(Any)  | Admin Access<br>Admin Network<br>Admin |

### $\mathcal{P}$

ヒント セキュリティイベント(接続イベントや侵入イベントなど)に関する syslog メッセージを送 信するようにデバイスを設定すると、ほとんどの FTD プラットフォーム設定がこれらのメッ セージに適用されません。セキュリティイベントの syslog メッセージに適用する FTD プラッ トフォームの設定(38ページ)を参照してください。

Syslog の設定を行うには、以下の手順を実行します。

#### 始める前に

ロギングのガイドライン (35ページ) で要件を参照してください。

### 手順

- ステップ1 [Devices] > [Platform Settings] を選択し、FTD ポリシーを作成または編集します。
- ステップ2 目次の [Syslog] をクリックします。
- ステップ3 [ロギング設定(Logging Setup)]タブをクリックしてロギングを有効にし、FTP サーバの設定 を指定し、フラッシュの使用を指定します。詳細については、ロギングの有効化および基本設 定の構成(38ページ)を参照してください。

ステップ4 [ロギング接続先(Logging Destinations)] タブをクリックして、特定の接続先へのロギングを 有効にし、メッセージ重要度、イベントクラスまたはカスタムイベントリストでフィルタリ ングを指定します。詳細については、ロギング接続先の有効化(40ページ)を参照してくだ さい。

ロギング接続先を有効にして、その接続先でメッセージを表示可能にする必要があります。

- ステップ5 [電子メール設定(E-mail Setup)]タブをクリックして、Syslogメッセージを電子メールとして 送信する際に、その送信元アドレスとして使用する電子メールアドレスを指定します。詳細に ついては、電子メールアドレスへの syslog メッセージの送信(42ページ)を参照してください。
- ステップ6 [イベントリスト (Events List)]タブをクリックして、イベントクラス、重要度、イベントID を含むカスタムイベントリストを定義します。詳細については、カスタムイベントリストの 作成(43ページ)を参照してください。
- **ステップ7** [レート制限(Rate Limit)]タブをクリックして、設定されているすべての宛先に送信される メッセージの量を指定し、レート制限を割り当てるメッセージの重大度を定義します。詳細に ついては、Syslog メッセージの生成レートの制限(44ページ)を参照してください。
- **ステップ8** [Syslog 設定(Syslog Settings)] タブをクリックして、サーバを Syslog 接続先として設定する ために、ロギング機能を指定し、タイムスタンプの包含を有効にし、他の設定を有効にしま す。詳細については、Syslog 設定(45ページ)を参照してください。
- ステップ9 [Syslog サーバ (Syslog Servers)]タブをクリックして、ロギング接続先として指定される Syslog サーバの IP アドレス、使用されているプロトコル、形式、およびセキュリティ ゾーンを指定します。詳細については、Syslog サーバの設定 (47 ページ)を参照してください。

### セキュリティ イベント syslog メッセージングを設定するためのベストプラクティス

| デバイスとバージョン                            | 設定の場所                                                                                                    |
|---------------------------------------|----------------------------------------------------------------------------------------------------|
| Firepower Threat Defense バージョン 6.3 以降 | <ol> <li>FTD プラットフォーム設定(「デバイス (Devices)]&gt;[プ<br/>ラットフォーム設定 (Platform Settings)]&gt;[脅威に対する<br/>防御設定 (Threat Defense Settings)]&gt;[Syslog])を設定し<br/>ます。</li> </ol> |
|                                       | セキュリティイベントの syslog メッセージに適用する<br>FTD プラットフォームの設定(38 ページ)も参照してく<br>ださい。                                                                                               |
|                                       | 2. アクセスコントロールポリシーの[ロギング (Logging)]<br>タブで、FTDプラットフォーム設定の使用を選択します。                                                                                                    |
|                                       | <ol> <li>(侵入イベントの場合)アクセスコントロールポリシーの[ロギング (Logging)]タブの設定を使用するように侵入ポリシーを設定します。(これはデフォルトです)。</li> </ol>                                                                |
|                                       | これらの設定の上書きは推奨していません。                                                                                                    |

| デバイスとバージョン   | 設  | 定の場所                                                          |
|--------------|----|---------------------------------------------------------------|
| その他のすべてのデバイス | 1. | アラート応答を作成します。                                                 |
|              | 2. | アラート応答を使用するには、アクセス コントロール ポ<br>リシーの [ロギング(Logging)] タブを設定します。 |
|              | 3. | (侵入イベントの場合)侵入ポリシーで syslog 設定を構<br>成します。                       |

### セキュリティ イベントの syslog メッセージに適用する FTD プラットフォームの設定

[デバイス (Devices)]>[プラットフォーム設定 (Platform Settings)]>[Threat Defense設定 (Threat Defense Settings)]>[Syslog] ページとそのタブの syslog 設定の一部はセキュリティイ ベントの syslog メッセージに適用されますが、多くの場合は、システム ヘルスとネットワー クに関連するイベントのメッセージに適用されるだけです。

セキュリティイベントの syslog メッセージには、次の設定が適用されます。

- ・[ロギング セットアップ (Logging Setup) ] タブ:
  - ・EMBLEM 形式で syslog を送信
- [Syslog 設定 (Syslog Settings)] タブ:
  - ・syslog メッセージのタイムスタンプを有効化
  - ・タイムスタンプ形式
  - Enable Syslog Device ID
- [Syslog サーバ (Syslog Servers) ] タブ:
  - [Syslog サーバを追加 (Add Syslog Server)]形式 (および設定済みサーバのリスト) のすべてのオプション

セキュリティイベント syslog メッセージングを設定するためのベストプラクティス (37ページ)も参照してください。

### ロギングの有効化および基本設定の構成

| スマート ライセ | 従来のライセンス | サポートされるデ | サポートされるド | アクセス                                   |
|----------|----------|----------|----------|----------------------------------------|
| ンス       |          | バイス      | メイン      | ( <b>Access</b> )                      |
| 任意(Any)  | 該当なし     | FTD      | 任意(Any)  | Admin Access<br>Admin Network<br>Admin |

データ プレーン イベントの syslog メッセージを生成するには、システムでロギングを有効に する必要があります。 また、ローカルバッファがいっぱいになると、フラッシュまたは FTP サーバ上のアーカイブ を保存場所として設定することもできます。ログデータは保存後に操作できます。たとえば、 特定タイプのsyslogメッセージがログに記録されたときに特別なアクションが実行されるよう に指定したり、ログからデータを抽出してレポート用の別のファイルにその記録を保存した り、サイト固有のスクリプトを使用して統計情報を追跡したりできます。

次の手順では、基本的な syslog 設定の一部について説明します。

 $\mathcal{P}$ 

ヒント セキュリティイベント(接続イベントや侵入イベントなど)に関する syslog メッセージを送信するようにデバイスを設定すると、ほとんどの FTD プラットフォーム設定がこれらのメッ セージに適用されません。セキュリティイベントの syslog メッセージに適用する FTD プラッ トフォームの設定(38ページ)を参照してください。

### 手順

- ステップ1 [Devices] > [Platform Settings] を選択し、FTD ポリシーを作成または編集します。
- ステップ2 [syslog] > [ロギングの設定(Logging Setup)]を選択します。
- **ステップ3** ロギングを有効にし、基本のロギング設定を構成します。
  - •[ロギングの有効化(Enable Logging)]: Firepower Threat Defense デバイスのデータ プレー ン システム ロギングをオンにします。
  - フェールオーバースタンバイユニットでのロギングの有効化(Enable Logging on the Failover Standby Unit): Firepower Threat Defense デバイスのスタンバイのロギングをオンにします。
  - EMBLEM 形式での syslog の送信(Send syslogs in EMBLEM format): すべてのロギング宛 先に対して、EMBLEM形式のロギングを有効にします。EMBLEM を有効にする場合は、 UDPプロトコルを使用して syslogメッセージをパブリッシュする必要があります。EMBLEM は TCP と互換性がありません。
  - ・デバッグメッセージを syslog として送信(Send debug messages as syslogs): すべてのデバッグトレース出力を syslog にリダイレクトします。このオプションが有効になっている場合、syslogメッセージはコンソールに表示されません。したがって、デバッグメッセージを表示するには、コンソールでロギングを有効にし、デバッグ syslogメッセージ番号とログレベルの宛先として設定する必要があります。使用される syslog メッセージ番号は 711011 です。この syslog のデフォルトログレベルは [デバッグ(debug)]です。
  - 内部バッファのメモリサイズ(Memory Size of Internal Buffer): ロギングバッファが有効の場合にsyslogメッセージが保存される内部バッファのサイズを指定します。バッファが一杯になった場合は上書きされます。デフォルトは4096バイトです。指定できる範囲は4096~52428800です。
- ステップ4 (オプション)[FMC へのロギングを有効化(Enable Logging to FMC)] チェックボックスをオ ンにして、VPN ロギングを有効にします。[ログ レベル(Logging Level)] ドロップダウン リ ストから、VPN メッセージの syslog セキュリティ レベルを選択します。

レベルについては、重大度(30ページ)を参照してください。

- **ステップ5** (オプション) バッファが上書きされる前に、サーバにログバッファの内容を保存するには、 FTP サーバを設定します。FTP サーバ情報を指定します。
  - FTP サーバ バッファ ラップ(FTP Server Buffer Wrap):バッファの内容が上書きされる 前にFTP サーバに保存するには、このボックスをオンにし、次のフィールドに必要な宛先 情報を入力します。FTP 設定を削除するには、このオプションを選択解除します。
  - IP アドレス(IP Address): FTP サーバの IP アドレスを含むホストネットワークオブジェクトを選択します。
  - ユーザ名(User Name): FTP サーバに接続するときに使用するユーザ名を入力します。
  - パス(Path):バッファの内容を保存するパスを FTP ルートからの相対で入力します。
  - パスワードの確認(Password Confirm): FTP サーバへのユーザ名の認証に使用されるパ スワードを入力および確認します。
- **ステップ6** (オプション) バッファが上書きされる前に、サーバにログバッファの内容を保存するには、 フラッシュ サイズを指定します。
  - フラッシュ(Flash):バッファの内容が上書きされる前にフラッシュメモリに保存する
     には、このチェックボックスをオンにします。
  - ロギングに使用する最大フラッシュ(KB) (Maximum flash to be used by logging (KB)):
     フラッシュメモリ内でロギングに使用される最大領域を指定します(KB)。範囲は、4 ~ 8044176 バイトです。
  - ・保持する最小空き領域(KB) (Minimum free space to be preserved (KB)): フラッシュメ モリに保持する最小空き領域を指定します(KB)。範囲は、0~8044176 バイトです。
- **ステップ7** [保存 (Save)] をクリックします。

これで、[展開(Deploy)]をクリックし、割り当てたデバイスにポリシーを展開できます。変更はポリシーを導入するまで有効になりません。

### ロギング接続先の有効化

| スマートライセ | 従来のライセンス | サポートされるデ | サポートされるド | アクセス                                   |
|---------|----------|----------|----------|----------------------------------------|
| ンス      |          | バイス      | メイン      | ( <b>Access</b> )                      |
| 任意(Any) | 該当なし     | FTD      | 任意(Any)  | Admin Access<br>Admin Network<br>Admin |

ロギング接続先を有効にして、その接続先でメッセージを表示可能にする必要があります。接 続先を有効にするとき、その接続先に適用するメッセージフィルタも指定する必要がありま す。

## $\mathcal{P}$

ヒント セキュリティイベント(接続イベントや侵入イベントなど)に関する syslog メッセージを送信するようにデバイスを設定すると、ほとんどの FTD プラットフォーム設定がこれらのメッセージに適用されません。セキュリティイベントの syslog メッセージに適用する FTD プラットフォームの設定(38ページ)を参照してください。

### 手順

- ステップ1 [Devices] > [Platform Settings] を選択し、FTD ポリシーを作成または編集します。
- ステップ2 [Syslog]>[ロギング接続先(Logging Destinations)]を選択します。>
- ステップ3 接続先を有効にし、ロギングフィルタを適用するか、または既存の接続先を編集するには、 [追加(Add)]をクリックします。
- ステップ4 [ロギング接続先(Logging Destinations)] ダイアログボックスで、接続先を選択し、接続先で 使用するフィルタを設定します。
  - a) [ロギング接続先(Logging Destination)]ドロップダウンリストで、有効にする接続先を選 択します。コンソール、メール、内部バッファ、SNMPトラップ、SSHセッション、Syslog サーバのそれぞれの接続先に各自のフィルタを作成できます。
    - (注) コンソールおよび SSH セッション ロギングは、診断 CLI でのみ機能します。
       system support diagnostic-cli を入力します。
  - b) [イベントクラス(Event Class)] で、テーブルに表示されていないすべてのクラスに適用 するフィルタを選択します。

次のフィルタを設定できます。

- 「重大度によるフィルタ(Filter on severity)]:重大度のレベルを選択します。設定したレベル以上のメッセージが接続先に送られます。
- •[イベントリスト使用(Use Event List)]:フィルタを定義するイベントリストを選択 します。このイベントリストは[イベントリスト(Event Lists)]タブで作成します。
- [ロギング無効(Disable Logging)]:この接続先へのメッセージ送信を停止します。
- c) イベントクラスごとのフィルタを作成するには、[追加(Add)]をクリックして新しいフィ ルタを作成するか、既存のフィルタを編集し、そのクラスでのメッセージを制限するイベ ントクラスと重大度レベルを選択します。[OK]をクリックして、フィルタを保存します。

イベントクラスの説明については、syslog メッセージクラス (32ページ) を参照してください。

d) [OK] をクリックします。

ステップ5 [保存 (Save)] をクリックします。

これで、[展開(Deploy)]をクリックし、割り当てたデバイスにポリシーを展開できます。変 更はポリシーを導入するまで有効になりません。

### 電子メールアドレスへの syslog メッセージの送信

| スマート ライセ | 従来のライセンス | サポートされるデ | サポートされるド | アクセス                                   |
|----------|----------|----------|----------|----------------------------------------|
| ンス       |          | バイス      | メイン      | ( <b>Access</b> )                      |
| 任意 (Any) | 該当なし     | FTD      | 任意 (Any) | Admin Access<br>Admin Network<br>Admin |

電子メールとして送信される syslog メッセージの受信者リストを設定できます。

 $\mathcal{P}$ 

ヒント セキュリティイベント(接続イベントや侵入イベントなど)に関する syslog メッセージを送 信するようにデバイスを設定すると、ほとんどの FTD プラットフォーム設定がこれらのメッ セージに適用されません。セキュリティイベントの syslog メッセージに適用する FTD プラッ トフォームの設定(38ページ)を参照してください。

### 始める前に

- SMTP サーバのプラットフォーム設定ページで SMTP サーバを設定します
- ・ロギングの有効化および基本設定の構成(38ページ)
- ・ロギング接続先の有効化

#### 手順

- ステップ1 [Devices] > [Platform Settings] を選択し、FTD ポリシーを作成または編集します。
- ステップ2 [Syslog] > [電子メールの設定(Email Setup)]を選択します。
- **ステップ3** 電子メール メッセージとして送信される syslog メッセージの送信元アドレスとして使用する 電子メール アドレスを指定します。
- **ステップ4**[追加(Add)]をクリックして、指定した syslog メッセージの受信者の新しい電子メール アドレスを入力します。
- ステップ5 その受信者に送信する syslog メッセージの重大度レベルを、ドロップダウンリストから選択します。

宛先の電子メール アドレスに対して適用される syslog メッセージの重大度フィルタにより、 指定された重大度レベル以上のメッセージが送信されます。レベルについては、重大度 (30 ページ) を参照してください。

ステップ6 [OK] をクリックします。

ステップ7 [保存 (Save)] をクリックします。

これで、[展開 (Deploy)]をクリックし、割り当てたデバイスにポリシーを展開できます。変更はポリシーを導入するまで有効になりません。

### カスタム イベント リストの作成

| スマート ライセ | 従来のライセンス | サポートされるデ | サポートされるド | アクセス                                   |
|----------|----------|----------|----------|----------------------------------------|
| ンス       |          | バイス      | メイン      | ( <b>Access</b> )                      |
| 任意(Any)  | 該当なし     | FTD      | 任意(Any)  | Admin Access<br>Admin Network<br>Admin |

イベントリストは、ロギング接続先に適用して接続先に送信するメッセージを制御できるカス タムフィルタです。通常、重大度のみに基づいて接続先へのメッセージをフィルタリングしま すが、イベントリストを使用して、イベントクラス、重大度、およびメッセージ識別子(ID) の組み合わせに基づいて送信されるメッセージを微調整できます。

カスタムイベントリストの作成は、2 段階のプロセスです。[イベントリスト(Event Lists)] タブでカスタムリストを作成し、イベントリストを使用して、[宛先のロギング(Logging Destinations)] タブで各種宛先のロギングフィルタを定義します。

 $\mathcal{Q}$ 

ヒント セキュリティイベント(接続イベントや侵入イベントなど)に関する syslog メッセージを送 信するようにデバイスを設定すると、ほとんどの FTD プラットフォーム設定がこれらのメッ セージに適用されません。セキュリティイベントの syslog メッセージに適用する FTD プラッ トフォームの設定(38ページ)を参照してください。

### 手順

- ステップ1 [Devices] > [Platform Settings] を選択し、FTD ポリシーを作成または編集します。
- ステップ2 [Syslog] > [イベント リスト(Events List)]を選択します。
- ステップ3 イベントリストを設定します。
  - a) [追加(Add)]をクリックして新規リストを追加したり、既存のリストを編集したりしま す。
  - b) [名前 (Name)] フィールドにイベント リストの名前を入力します。スペースは使用でき ません。
  - c) 重大度またはイベントクラスに基づいてメッセージを識別するには、[重大度/イベントク ラス(Severity/Event Class)]タブを選択して、項目を追加または編集します。

使用可能なクラスの詳細については、syslog メッセージ クラス (32 ページ) を参照して ください。

レベルについては、重大度(30ページ)を参照してください。

特定のイベントクラスは、トランスペアレントモードのデバイスには適用されません。 そのようなオプションが設定された場合、オプションは無視され、展開されません。

d) メッセージ ID を指定してメッセージを識別するには、[メッセージ ID (Message ID)]タ ブを選択し、ID を追加または編集します。

ハイフンを使用して ID 範囲を入力できます(たとえば、100000-200000)。ID は6桁の数 字です。最初の3桁が機能にどのようにマップされるかについては、syslog メッセージク ラス (32ページ) を参照してください。

特定のメッセージ番号については、『Cisco ASA Series Syslog Messages』を参照してください。

- e) [OK] をクリックして、イベントリストを保存します。
- ステップ4 [ロギング接続先(Logging Destinations)] タブをクリックし、フィルタを使用する必要がある 接続先を追加または編集します。

ロギング接続先の有効化(40ページ)を参照してください。

**ステップ5** [保存 (Save)] をクリックします。

これで、[展開(Deploy)]をクリックし、割り当てたデバイスにポリシーを展開できます。変更はポリシーを導入するまで有効になりません。

### Syslog メッセージの生成レートの制限

| スマート ライセ | 従来のライセンス | サポートされるデ | サポートされるド | アクセス                                   |
|----------|----------|----------|----------|----------------------------------------|
| ンス       |          | バイス      | メイン      | ( <b>Access</b> )                      |
| 任意(Any)  | 該当なし     | FTD      | 任意(Any)  | Admin Access<br>Admin Network<br>Admin |

syslogメッセージの生成レートは、重大度レベルまたはメッセージIDによって制限できます。 ロギングレベルごと、および SyslogメッセージID ごとに個別の制限を指定できます。設定が 競合する場合は、SyslogメッセージID の制限が優先されます。

 $\mathcal{P}$ 

ヒント セキュリティイベント(接続イベントや侵入イベントなど)に関する syslog メッセージを送 信するようにデバイスを設定すると、ほとんどの FTD プラットフォーム設定がこれらのメッ セージに適用されません。セキュリティイベントの syslog メッセージに適用する FTD プラッ トフォームの設定(38ページ)を参照してください。

### 手順

- ステップ1 [Devices] > [Platform Settings] を選択し、FTD ポリシーを作成または編集します。
- ステップ2 [Syslog] > [レート制限(Rate Limit)]を選択します。
- ステップ3 重大度レベルによりメッセージの生成を制限するには、[ログレベル(Logging Level)]タブで [追加(Add)]をクリックして、次のオプションを設定します。
  - ログレベル(Logging Level):レートを制限する重大度レベル。レベルについては、重大度(30ページ)を参照してください。
  - メッセージ数(Number of messages):指定した時間内に許容される指定したタイプのメッ セージの最大数。
  - ・間隔(Interval):レート制限カウンタがリセットされるまでの秒数。
- ステップ4 [OK] をクリックします。
- ステップ5 syslogのメッセージIDによりメッセージの生成を制限するには、[Syslogレベル (Syslog Level)] タブで[追加 (Add)]をクリックし、次のオプションを設定します。
  - [Syslog ID]: レートを制限する syslog のメッセージ ID。特定のメッセージ番号については、『Cisco ASA Series Syslog Messages』を参照してください。
  - •メッセージ数(Number of messages):指定した時間内に許容される指定したタイプのメッ セージの最大数。
  - ・間隔(Interval):レート制限カウンタがリセットされるまでの秒数。
- **ステップ6** [OK] をクリックします。
- ステップ7 [保存 (Save)] をクリックします。

これで、[展開(Deploy)]をクリックし、割り当てたデバイスにポリシーを展開できます。変更はポリシーを導入するまで有効になりません。

### Syslog 設定

| スマート ライセ | 従来のライセンス | サポートされるデ | サポートされるド | アクセス                                   |
|----------|----------|----------|----------|----------------------------------------|
| ンス       |          | バイス      | メイン      | ( <b>Access</b> )                      |
| 任意(Any)  | 該当なし     | FTD      | 任意(Any)  | Admin Access<br>Admin Network<br>Admin |

一般的な Syslog 設定を設定して、Syslog サーバに送信される Syslog メッセージに含めるファ シリティコードの設定、各メッセージにタイムスタンプが含まれるかどうかの指定、メッセー ジに含めるデバイス ID の指定、メッセージの重大度レベルの表示と変更、および特定のメッ セージの生成のディセーブル化を行うことができます。

セキュリティイベント(接続イベントや侵入イベントなど)に関する syslog メッセージを送 信するようにデバイスを設定すると、このページの一部の設定がこれらのメッセージに適用さ れません。セキュリティイベントの syslog メッセージに適用する FTD プラットフォームの設 定 (38ページ)を参照してください。

### 手順

- ステップ1 [Devices] > [Platform Settings] を選択し、FTD ポリシーを作成または編集します。
- ステップ2 [Syslog] > [Syslog 設定 (Syslog Settings)]を選択します。 >
- ステップ3 ファイルメッセージのベースとして使用する Syslog サーバのシステム ログ機能を、[ファシリ ティ(Facility)]ドロップダウンリストから選択します。

デフォルトはLOCAL4(20)です。これはUNIXシステムで最も可能性の高いコードです。ただし、ネットワークデバイス間では使用可能なファシリティが共用されているため、システムログではこの値を変更しなければならない場合があります。

通常、ファシリティの値はセキュリティイベントとは関係ありません。ファシリティの値を メッセージに含める必要がある場合は、セキュリティイベントの syslog メッセージのファシ リティを参照してください。

- ステップ4 [タイムスタンプを各 Syslog メッセージで有効にする (Enable timestamp on each syslog message)] チェックボックスをオンにして、メッセージ生成日時を Syslog メッセージに含めます。
- ステップ5 syslog メッセージの [タイムスタンプの形式 (Timestamp Format)]を選択します。
  - •[レガシー(Legacy)] (MMM dd yyyy HH:mm:ss) 形式は、syslog メッセージのデフォルト 形式です。

このタイムスタンプ形式を選択すると、メッセージには常に UTC であるタイム ゾーンが 表示されません。

• [RFC 5424] (yyyy-MM-ddTHH:mm:ssZ) は RFC 5425 形式で指定されている ISO 8601 タイ ムスタンプ形式を使用します。

**RFC 5424** 形式を選択すると、「Z」が各スタンプの末尾に追加され、タイムスタンプが **UTC** タイム ゾーンを使用していることを示します。

- ステップ6 デバイス識別子をSyslogメッセージに追加する場合は(これはメッセージの先頭に配置されます)、[Syslog デバイス ID を有効にする(Enable Syslog Device ID)] チェックボックスをオン にし、ID のタイプを選択します。
  - [インターフェイス(Interface)]:アプライアンスがメッセージの送信に使用するインター フェイスに関係なく、選択されたインターフェイスのIPアドレスを使用します。インター フェイスを識別するセキュリティゾーンを選択します。ゾーンは、単一のインターフェイ スにマッピングされる必要があります。
  - [ユーザー定義 ID (User Defined ID)]: 選択したテキスト文字列を使用します(最大 16 文字)。
  - [ホスト名(Host Name)]: デバイスのホスト名を使用します。
- ステップ7 [Syslog Message] テーブルを使用して、特定の Syslog メッセージのデフォルト設定を変更しま す。デフォルト設定を変更する場合にだけ、このテーブルでルールを設定する必要がありま

す。メッセージに割り当てられている重大度を変更したり、メッセージの生成を無効にしたり できます。

デフォルトでは、NetFlow が有効になり、エントリはテーブルに表示されます。

a) NetFlow が原因で冗長している Syslog メッセージを抑制にするには、[ネットフロー同等 Syslog (Netflow Equivalent Syslogs)]を選択します。

これにより、メッセージが抑止されたメッセージとしてテーブルに追加されます。

- (注) これらの同等のSyslogメッセージがすでにテーブルにある場合、既存のルールは 上書きされません。
- b) ルールを追加するには、「追加 (Add) ] ボタンをクリックします。
- c) 設定変更するメッセージ番号を [Syslog ID] ドロップダウンリストから選択し、新しい重大度を [ロギングレベル(Logging Level)] ドロップダウンリストから選択するか、または [抑制(Suppressed)]を選択してメッセージの生成を無効にします。通常は、重大度レベルの変更やメッセージのディセーブル化は行いませんが、必要に応じて両方のフィールドを変更できます。
- d) [OK] をクリックしてテーブルにルールを追加します。
- ステップ8 [保存 (Save)]をクリックします。

これで、[展開(Deploy)]をクリックし、割り当てたデバイスにポリシーを展開できます。変更はポリシーを導入するまで有効になりません。

次のタスク

- ・設定変更を展開します。設定変更の展開を参照してください。
- 関連トピック

セキュリティイベントの syslog メッセージに適用する FTD プラットフォームの設定 (38 ページ)

### Syslog サーバの設定

| スマート ライセ | 従来のライセンス | サポートされるデ | サポートされるド | アクセス                                   |
|----------|----------|----------|----------|----------------------------------------|
| ンス       |          | バイス      | メイン      | ( <b>Access</b> )                      |
| 任意(Any)  | 該当なし     | FTD      | 任意(Any)  | Admin Access<br>Admin Network<br>Admin |

システムから生成されたメッセージを処理するようにsyslogサーバを設定するには、次の手順 を実行します。 (バージョン 6.3 以降を実行しているデバイスの場合)この syslog サーバが接続イベントや侵入イベントなどのセキュリティイベントを受信する場合は、セキュリティイベントの syslog
 メッセージに適用する FTD プラットフォームの設定(38ページ)も参照してください。

### 始める前に

ロギングのガイドライン (35ページ)で要件を参照してください。

#### 手順

- ステップ1 [Devices] > [Platform Settings] を選択し、FTD ポリシーを作成または編集します。
- ステップ2 [Syslog] > [Syslog サーバ (Syslog Server)] > を選択します。
- ステップ3 [TCP syslog サーバのダウン時ユーザ トラフィックの通過を許可(Allow user traffic to pass when TCP syslog server is down)] チェックボックスをオンにして、TCP プロトコルを使用する Syslog サーバがダウンしている場合にトラフィックを許可するようにします。
- ステップ4 [メッセージキューサイズ(メッセージ) (Message queue size (messages))]フィールドに、 Syslogサーバが取り込み中の場合に、Syslogメッセージをセキュリティアプライアンスに保存 するキューのサイズを入力します。最小件数は1件です。デフォルトは512です。無制限の数 のメッセージをキューに入れる場合は、0を指定します(使用可能なブロックメモリによって 制限されます)。
- ステップ5 [追加(Add)]をクリックして、新しい Syslog サーバを追加します。
  - a) [IP アドレス (IP Address)] ドロップダウン リストで、Syslog サーバの IP アドレスを含む ネットワーク ホスト オブジェクトを選択します。
  - b) プロトコル (TCP または UDP) を選択し、Firepower Threat Defense デバイスと Syslog サーバの間の通信のポート番号を入力します。

UDP は高速で、TCP よりもデバイス上のリソースが減少します。

UDP のデフォルトポートは 514、TCP のデフォルトポートは 1470 です。有効な非デフォ ルトのポート値は、どちらのプロトコルでも 1025 ~ 65535 です。

- c) [Cisco EMBLEM 形式でのログメッセージ(UDPのみ) (Log messages in Cisco EMBLEM format (UDP only))] チェックボックスをオンにして、Cisco の EMBLEM 形式でメッセージをログに記録するかどうかを指定します(プロトコルとして UDP が選択されている場合に限る)。
- d) [セキュア Syslog を有効にする(Enable Secure Syslog)] チェックボックスをオンにして、 デバイスとサーバの間の接続を TCP の SSL/TLS を使用して暗号化します。
  - (注) このオプションを使用するには、TCPをプロトコルとして選択する必要があります。また、[デバイス(Devices)]>[証明書(Certificates)]ページで、Syslogサーバとの通信に必要な証明書をアップロードする必要があります。>最後に、Firepower Threat Defense デバイスから syslog サーバに証明書をアップロードして、セキュアな関係を完成させ、トラフィックの復号化を許可します。デバイス管理インターフェイスでは、[セキュア Syslog を有効にする(Enable Secure Syslog)] オプションはサポートされていません。

- e) Syslog サーバと通信するための [デバイス管理インターフェイス (Device Management Interface)]または [セキュリティゾーンまたは名前付きインターフェイス (Security Zones or Named Interfaces)]を選択します。
  - •[デバイス管理インターフェイス (Device Management Interface)]: このオプションは、 バージョン 6.3 以降の Firepower Threat Defense デバイスにのみ適用されます。
    - (注) [デバイス管理インターフェイス (Device Management Interface)]オプション では、[セキュア Syslog を有効にする (Enable Secure Syslog)]オプションを サポートされていません。
  - [セキュリティゾーンまたは名前付きインターフェイス(Security Zones or Named Interfaces)]:[使用可能ゾーン(Available Zones)]のリストからインターフェイスを 選択して、[追加(Add)]をクリックします。また、診断インターフェイスにこの名 前(まだ設定されていない場合)とIPアドレスを設定する必要があります([デバイ ス管理(Device Management)]ページでデバイス設定を編集し、[インターフェイス (Interfaces)]タブを選択します)。管理/診断インターフェイスの詳細については、 診断インターフェイスを参照してください。
    - (注) Syslog サーバが物理管理インターフェイスに接続されたネットワーク上にある場合は、そのインターフェイスの名前を[選択したセキュリティゾーン (Selected Security Zones)]リストの下の[インターフェイス名(Interface Name)]フィールドに入力し、[追加(Add)]をクリックします。また、診 断インターフェイスにこの名前(まだ設定されていない場合)とIPアドレス を設定する必要があります([デバイス管理(Device Management)]ページで デバイス設定を編集し、[インターフェイス(Interfaces)]タブを選択しま す)。管理/診断インターフェイスの詳細については、診断インターフェイス を参照してください。

f) [OK] をクリックします。

### ステップ6 [保存 (Save)] をクリックします。

これで、[展開(Deploy)]をクリックし、割り当てたデバイスにポリシーを展開できます。変 更はポリシーを導入するまで有効になりません。

### 次のタスク

・設定変更を展開します。設定変更の展開を参照してください。

# グローバル タイムアウトの設定

| スマート ライセ | 従来のライセンス | サポートされるデ | サポートされるド | アクセス                                   |
|----------|----------|----------|----------|----------------------------------------|
| ンス       |          | バイス      | メイン      | ( <b>Access</b> )                      |
| 任意(Any)  | 該当なし     | FTD      | 任意(Any)  | Admin Access<br>Admin Network<br>Admin |

さまざまなプロトコルの接続スロットと変換スロットのグローバル アイドル タイムアウト期間を設定できます。指定したアイドル時間の間スロットが使用されなかった場合、リソースはフリー プールに戻されます。

また、デバイスのコンソールセッションでタイムアウトを設定できます。

#### 手順

- ステップ1 [Devices] > [Platform Settings] を選択し、FTD ポリシーを作成または編集します。
- ステップ2 [タイムアウト(Timeouts)] を選択します。
- ステップ3 変更するタイムアウトを設定します。

任意の設定で、[カスタム(Custom)]を選択して自分の値を定義し、[デフォルト(Default)] を選択してシステムのデフォルト値に戻します。ほとんどの場合、最大タイムアウトは1193 時間です。

[無効 (Disable)]を選択して、タイムアウトを無効にできます。

- [コンソールタイムアウト (Console Timeout)]: コンソールへの接続が閉じられるまでの アイドル時間。範囲は、5~1440分です。デフォルトは0で、セッションがタイムアウトしないことを示します。値を変更すると、既存のコンソールセッションで古いタイムアウト値が使用されます。新しい値は新しい接続にのみ適用されます。
- [変換スロット(Translation Slot(xlate))]: NAT 変換スロットが解放されるまでのアイドル 時間。この期間は1分以上にする必要があります。デフォルトは3時間です。
- •[接続(Connection (Conn))]:接続スロットが解放されるまでのアイドル時間。この期間 は5分以上にする必要があります。デフォルトは1時間です。
- •[ハーフクローズ(Half-Closed)]: TCPハーフクローズ接続を閉じるまでのアイドル時間。 最小値は 30 秒です。デフォルト値は 10 分です。
- •[UDP]: UDP 接続を閉じるまでのアイドル時間。この期間は1分以上にする必要がありま す。デフォルトは2分です。
- •[ICMP]: 全般的なICMP状態が終了するまでのアイドル時間。デフォルト(および最小) は2秒です。

- •[RPC/Sun RPC]: Sun RPC スロットが解放されるまでのアイドル時間。この期間は1分以上 にする必要があります。デフォルト値は10分です。
- •[H.225]: H.225 シグナリング接続を閉じるまでのアイドル時間。デフォルトは1時間で す。すべての呼び出しがクリアされた後に接続をすぐにクローズするには、タイムアウト 値を1秒(0:0:1)にすることを推奨します。
- •[H.323]:H.245(TCP)およびH.323(UDP)メディア接続が終了するまでのアイドル時間。デフォルト(かつ最小値)は5分です。H.245とH.323のいずれのメディア接続にも同じ接続フラグが設定されているため、H.245(TCP)接続はH.323(RTPおよびRTCP)メディア接続とアイドルタイムアウトを共有します。
- •[SIP]: SIP シグナリングポート接続を閉じるまでのアイドル時間。この期間は5分以上に する必要があります。デフォルトは 30分です。
- •[SIP メディア(SIP Media)]: SIP メディア ポート接続を閉じるまでのアイドル時間。こ の期間は1分以上にする必要があります。デフォルトは2分です。SIP メディア タイマー は、SIP UDP メディア パケットを使用する SIP RTP/RTCP で、UDP 非アクティブ タイム アウトの代わりに使用されます。
- [SIP 接続解除(SIP Disconnect)]: CANCELメッセージまたは BYE メッセージで 200 OK を受信しなかった場合に、SIP セッションを削除するまでのアイドル時間(0:0:1 ~ 00:10:0)。デフォルトは2分(0:2:0)です。
- •[SIP インバイト (SIP Invite)]:暫定応答のピンホールとメディア xlate を閉じるまでのア イドル時間 (0:1:0 ~ 00:30:0)。デフォルトは、3 分 (0:3:0) です。
- [SIP 暫定メディア (SIP Provisional Media)]: SIP 暫定メディア接続のタイムアウト値(1 ~ 30分)。デフォルトは2分です。
- •[フローティング接続(Floating Connection)]:1つのネットワークに複数のルートが存在 しており、それぞれメトリックが異なる場合、ASAは接続確立時点でメトリックが最良の ルートを使用します。より適切なルートが使用可能になった場合は、このタイムアウトに よって接続が閉じられるので、その適切なルートを使用して接続を再確立できます。デ フォルトは0です(接続はタイムアウトしません)。より良いルートを使用できるように するには、タイムアウト値を 0:0:30 ~ 1193:0:0 の間で設定します。
- [Xlate PAT]: PAT 変換スロットが解放されるまでのアイドル時間(0:0:30~0:5:0)。デ フォルトは 30 秒です。前の接続がアップストリーム デバイスで引き続き開いている可能 性があるため、開放された PAT ポートを使用する新しい接続を上流に位置するルータが 拒否する場合、このタイムアウトを増やすことができます。
- [TCP Proxy Reassembly]: 再構築のためバッファ内で待機しているパケットをドロップする までのアイドル タイムアウト(0:0:10~1193:0:0)。デフォルトは、1分(0:1:0)です。
- [ARP タイムアウト (ARP Timeout)]: (トランスペアレントモードのみ)。ARP テーブ ルを再構築する間隔の秒数(60~4294967)。デフォルトは14,400秒(4時間)です。

ステップ4 [保存 (Save)] をクリックします。

これで、[展開(Deploy)]をクリックし、割り当てたデバイスにポリシーを展開できます。変 更はポリシーを導入するまで有効になりません。

# 脅威に対する防御のための NTP 時刻同期の設定

| スマート ライセ | 従来のライセンス | サポートされるデ | サポートされるド | アクセス                                   |
|----------|----------|----------|----------|----------------------------------------|
| ンス       |          | バイス      | メイン      | ( <b>Access</b> )                      |
| 任意(Any)  | 該当なし     | FTD      | 任意(Any)  | Admin Access<br>Admin Network<br>Admin |

Network Time Protocol (NTP) サーバを使用して、デバイスのクロック設定を同期します。デフォルトでは、デバイスは Firepower Management Center サーバを NTP サーバとして使用しますが、可能な場合は別の NTP サーバを設定する必要があります。

(注)

Firepower 4100/9300 シャーシに FTD を導入する場合は、スマート ライセンスが正しく機能し、 デバイス登録に適切なタイムスタンプを確保するように、Firepower 4100/9300 シャーシで NTP を設定する必要があります。Firepower 4100/9300 シャーシと Firepower Management Center に は、同じ NTP サーバを使用する必要があります。

### 始める前に

- ・組織に FTD からアクセスできる1台以上の NTP サーバがある場合は、FMC の [System] > [Configuration] ページで、時刻の同期用に設定したデバイスと同じ NTP サーバを使用します。指定した値をコピーします。
- デバイスが NTP サーバにアクセスできない場合、または組織に NTP サーバがない場合 は、Firepower Management Center を NTP サーバとして使用するように設定する必要があり ます。ネットワーク NTP サーバにアクセスせずに時刻を同期を参照してください。

### 手順

- ステップ1 [Devices] > [Platform Settings] を選択し、FTD ポリシーを作成または編集します。
- ステップ2 [時間の同期化(Time Synchronization)]を選択します。
- **ステップ3** 次のいずれかのクロック オプションを設定します。
  - [Defense CenterのNTPを使用(Via NTP from Defense Center)]: Firepower Management Center サーバをNTPサーバとして使用します(この機能を提供するように設定している場合)。 これがデフォルトです。

- [Via NTP from]: Firepower Management Center がネットワーク上の NTP サーバを使用して いる場合は、このオプションを選択し、FMC の [System] > [Configuration] > [Time Synchronization] で指定した NTP サーバと同じ完全修飾 DNS 名 (ntp.example.com など) ま たは IP アドレスを入力します。
- ステップ4 [保存 (Save)] をクリックします。

### 次のタスク

- ・ポリシーがデバイスに割り当てられていることを確認します。プラットフォーム設定ポリシーのターゲットデバイスの設定を参照してください。
- ・設定変更を展開します。設定変更の展開を参照してください。
- Firepower システムに従来型デバイスが含まれている場合は、そのデバイスの時刻の同期 を設定します。従来型デバイスの時刻を NTP サーバに同期を参照してください。

# Firepower Threat Defense プラットフォーム設定の履歴

| 機能              | バージョン (Version) | 詳細                                                                                          |
|-----------------|-----------------|---------------------------------------------------------------------------------------------|
| SSHログイン失敗の制限数   | 6.3             | ユーザがSSH経由でデバイスにアクセ<br>スし、ログイン試行を3回続けて失敗<br>すると、デバイスはSSHセッションを<br>終了します。                     |
| SSH 用に追加された外部認証 | 6.2.3           | LDAP または RADIUS を使用して、<br>Firepower Threat Defense への SSH アク<br>セス用に外部認証を設定できるように<br>なりました。 |
|                 |                 | 新しい/変更された画面:                                                                                |
|                 |                 | [デバイス(Devices)] > [プラット<br>フォームの設定(Platform Settings)] ><br>[外部認証(External Authentication)] |
|                 |                 | サポートされているプラットフォー<br>ム : Firepower Threat Defense                                            |

| 機能                     | バージョン(Version) | 詳細                                                                                                    |
|------------------------|----------------|----------------------------------------------------------------------------------------------------|
| UC/APPL 準拠モードのサポート     | 6.2.1          | セキュリティ認定コンプライアンス<br>は、CCモードまたはUCAPLモードで<br>有効にすることができます。セキュリ<br>ティ認定コンプライアンスを有効にし<br>ても、選択したセキュリティモードの<br>すべての要件との厳密なコンプライア<br>ンスが保証されるわけではありませ<br>ん。強化手順についての詳細は、認定<br>機関から提供されている本製品に関す<br>るガイドラインを参照してください。                                                       |
|                        |                | 新しい変更された画面:<br>[デバイス (Devices)]>[プラット<br>フォーム設定 (Platform Settings)]><br>[UC/APPL準拠 (UC/APPL<br>Compliance)]                                                                                                    |
|                        |                | サポートされているプラットフォー<br>ム : すべてのデバイス                                                                                                    |
| リモート アクセス VPN の SSL 設定 | 6.2.1          | Firepower Threat Defense デバイスでは、<br>セキュアソケットレイヤ(SSL)プロ<br>トコルと Transport Layer Security<br>(TLS)を使用して、リモートクライ<br>アントからのリモートアクセス VPN<br>接続のセキュアメッセージ伝送をサ<br>ポートします。SSLでのリモートVPN<br>アクセス中に、ネゴシエートとメッ<br>セージ伝送に使用される SSLバージョ<br>ンと暗号化アルゴリズムを設定できま<br>す。<br>新しい/変更された画面: |
|                        |                | <br> デバイス(Devices)]>[プラット<br> フォーム設定(Platform)]>[SSL]                                                                                                    |
|                        |                | サポートされているプラットフォーム: Firepower Threat Defense                                                                                                    |

| 機能                             | バージョン(Version) | 詳細                                                                                                    |
|--------------------------------|----------------|----------------------------------------------------------------------------------------------------|
| SSH および HTML 用の外部認証が削<br>除     | 6.1.0          | <ul> <li>統合管理アクセスをサポートするための変更により、データインターフェイスに対するSSHおよびHTMLではローカルユーザのみがサポートされます。また、論理診断インターフェイスに対するSSHは使用できなくなりました。代わりに、(同じ物理ポートを共有する)論理管理インターフェイスに対するSSHを使用できます。以前は、診断およびデータインターフェイスに対するSSHおよびHTMLアクセスでは外部認証のみがサポートされていましたが、管理インターフェイスに対してはローカルユーザのみがサポートされていました。新しい/変更された画面:</li> <li>「デバイス (Devices)]&gt;[プラットフォームの設定(Platform Settings)]&gt;</li> </ul> |
|                                |                | 【外部認証(External Authentication)】<br>サポートされているプラットフォー<br>ム:Firepower Threat Defense                                                                                                    |
| Firepower Threat Defense のサポート | 6.0.1          | この機能が導入されました。<br>新しい/変更された画面:<br>[Devices] > [Platform Settings]<br>サポートされていろプラットフォー                                                                                                    |
|                                |                |                                                                                                    |

Firepower Threat Defense プラットフォーム設定の履歴